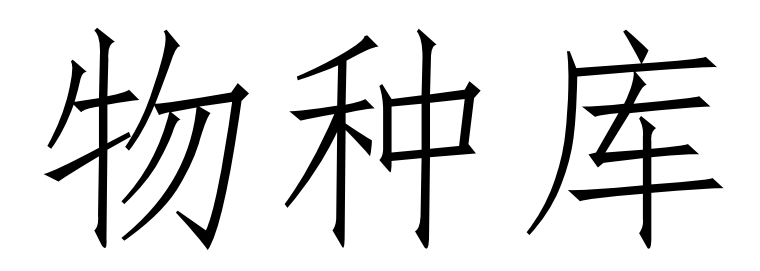

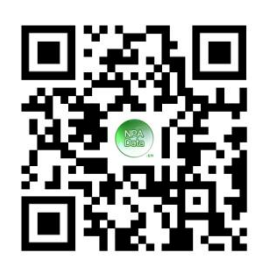

# 使用指南

| 物种 | 保护科技志愿服务入门            | 1   |
|----|-----------------------|-----|
| —、 | 注册与登录                 | 2   |
| Ξ, | 申请高级会员                | . 7 |
| Ξ、 | 生成专业号                 | 8   |
| 四、 | 履行双碳基础义务              | 9   |
| 五、 | 申请加入专业志愿服务团队          | 13  |
| 六、 | 制作物种卡                 | 14  |
| 七、 | 发布物种资讯等文章作品           | 25  |
| 八, | 发布物种随拍、物种肖像、物种画作等图片作品 | 26  |
| 九、 | 发布物种视频作品              | 30  |
| 十、 | 维护物种专业号               | 33  |
| +- | 、常见问题                 | 34  |
| += | 、联系我们                 | 36  |

目录

#### 物种保护科技志愿服务入门

物种志愿者是具备生物学专业知识的林草科技志愿者,隶属中国林学会科技 志愿者总队物种分队,通过中国科协纳入国家志愿者体系,包括科学家志愿者和 普通志愿者两部分。科学家志愿者是推动生态文明进程的主将,奉献者以导师身 份成为生态文明的播种机;普通志愿者是积聚生态文明力量的平台,优秀者以公 民科学家身份成为生态文明的基石。

物种志愿者在中国科协"大美志愿"小程序报到,在物种库网站 (www.npadata.cn)开展活动。

物种库网站是物种保护科技志愿服务的行动平台,"中国林学会科技志愿者物种分队"的各项线上活动在物种库网站开展。

物种志愿者通过摄影、摄像、绘画和写作四种方式记录动物、植物和菌物, 按照物种保护的性质获得"三员四师"七种身份,物种观察员、物种守护员、物 种巡护员、物种摄影师、物种摄像师、物种画师或物种作家。

物种志愿者在物种库网站注册并加入高级会员,履行每月一文一图双碳基础 义务后(即完成本指南的一、二、三、四部分所述操作),可申请加入物种观察 员、物种守护员、物种巡护员、物种摄影师、物种摄像师、物种画师或物种作家 等团队,开展专业志愿服务(申请方法参见本指南第五部分)。

有关"三员四师"的详情请查阅物种库本底数据频道各栏目的"加入"页。

| 专业志愿服务 | 行动内容    | 数量要求 |
|--------|---------|------|
| 刀卍甘川以夕 | 发布双碳文章  | 每月1篇 |
| 从咴本疝入分 | 上传动植物照片 | 每月1幅 |

1

| 物种观察员 | 制作物种卡    | 每月1篇 |
|-------|----------|------|
| 物种守护员 | 维护物种专业号  | 每月更新 |
| 物种巡护员 | 发布物种随拍   | 每月1篇 |
| 物种摄影师 | 发布物种肖像作品 | 每月1篇 |
| 物种摄像师 | 发布物种视频作品 | 每月1篇 |
| 物种画师  | 发布物种绘画作品 | 每月1篇 |
| 物种作家  | 发布物种资讯文章 | 每月1篇 |

注:加入"三员四师"专业志愿服务团队后,仍需履行双碳基础义务之"发 布双碳文章"。

本使用指南更新于2025年3月30日,后续如有变动,请以网站上公布的使用指南为准。

在线帮助: www.npadata.cn/help/

视频教程: <u>arkoo.com/u/?c=j6RZFb</u>

一、注册与登录

1、注册

(1) 在浏览器地址栏中输入网址: www.npadata.cn, 打开物种库网站。点击网站左上方的"注册",如下图。

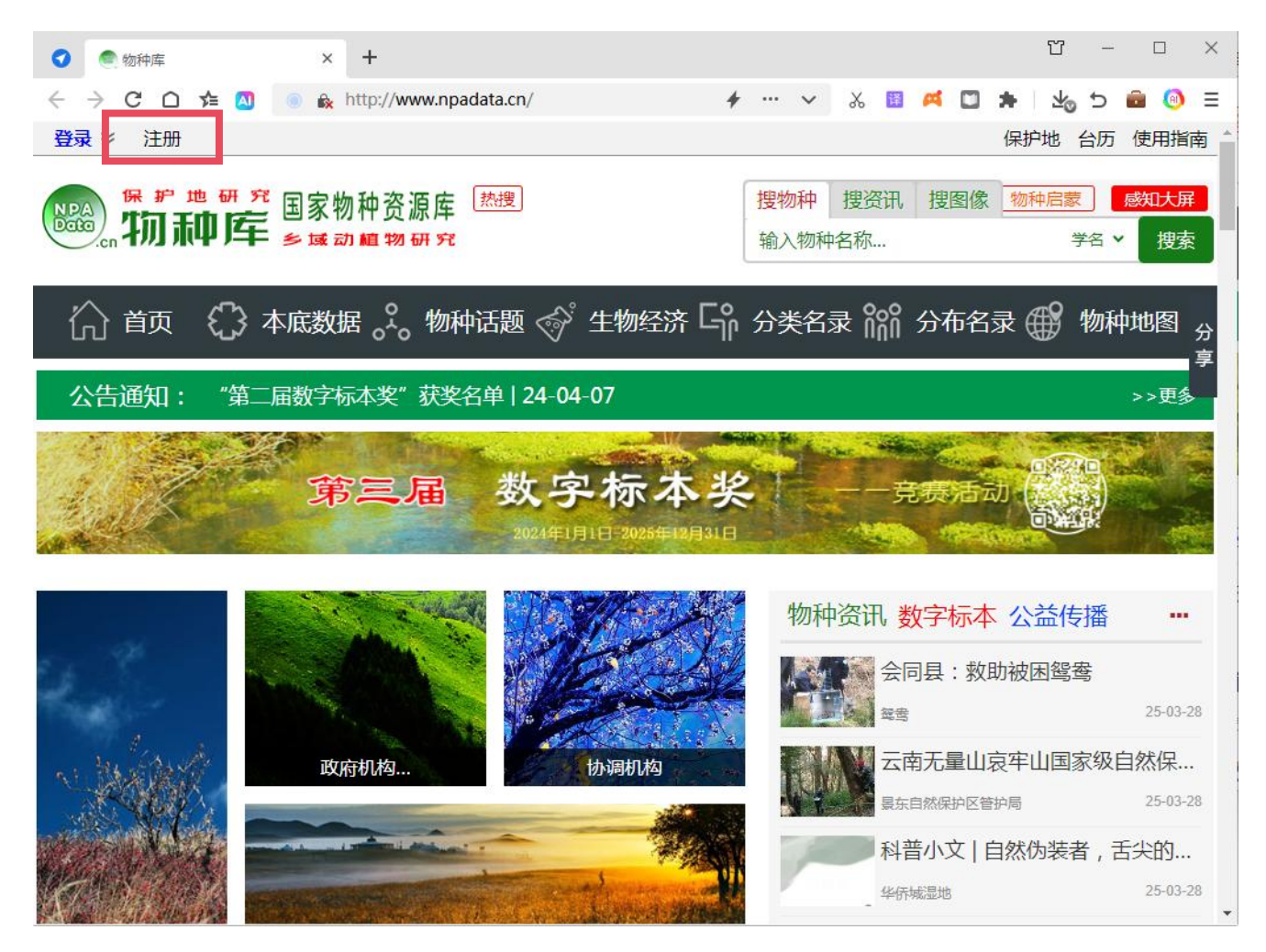

(2) 根据需要选择"个人用户"或"单位用户",这里以"个人用户"为例。

| <ul> <li></li></ul>                                                                                       | × |
|----------------------------------------------------------------------------------------------------|---|
| $\leftarrow$ $\rightarrow$ X 🗅 ⁄ 🛯 🍬 🖾 http://e-file.npadata.cn/register/userreg.a: 🕶 👉 … 🗸 📓 🛤 🎽 💆 🎓 📾 🧐 | Ξ |
|                                                                                                    |   |

# (3)填写注册表单的各项内容。

| 🖸 🔊 物种库        | × ()注册E-file           | × +                           |              |              |       | 2 | Ϋ́ |   |             | × |
|----------------|------------------------|-------------------------------|--------------|--------------|-------|---|----|---|-------------|---|
|                | http://e-file.npac     | lata.cn/register/userreg.aspx | <b>*</b> ··· | ~            | ኤ 🔢 🖉 | * | ¥₀ | 5 | <b>e</b> (0 | Ξ |
|                |                        |                               |              |              |       |   |    |   |             |   |
|                |                        |                               |              |              |       |   |    |   |             |   |
| 个人用户「单         | 自位用户                   |                               |              |              |       |   |    |   |             |   |
| 欢迎您注册E-file帐号。 | E-file帐号通用于基于E-file技术的 | 庞大网站群。 帐号门户:一个帐号,             | 多处服务,新       | <b>林服务</b> 。 |       |   |    |   |             |   |
| 注:公众人物,或计划在    | 至一个领域进行自我推广的个人,可       | 「作为个人工作室按"单位用户"注              | 册,单位性质       | 为"非营利        | 组织"。  |   |    |   |             |   |
| 免费注册,帮助个人和约    | 且织管理信息、知识和人脉。          |                               |              |              |       |   |    |   |             |   |
|                |                        |                               |              |              |       |   |    |   |             |   |
|                | 注册邮箱:*                 |                               |              |              |       |   |    |   |             |   |
|                | 密码:*                   |                               |              |              |       |   |    |   |             |   |
|                | 重复密码:*                 |                               |              |              |       |   |    |   |             |   |
|                |                        | **                            |              |              |       |   |    |   |             |   |
|                | 姓名: *                  |                               |              |              |       |   |    |   |             |   |
|                | 昵称:*                   |                               |              |              |       |   |    |   |             |   |
|                | 性别:* 〇 男 (             | 0 女                           |              |              |       |   |    |   |             |   |
|                |                        |                               | e.           |              |       |   |    |   | _           |   |

| <ul> <li>物种库</li> </ul> | × 19注册E-file × + 2 12 12 ×                                                                                   |
|-------------------------|----------------------------------------------------------------------------------------------------|
| < > C ∩ ≴ 🛛             | 💿 🗞 http://e-file.npadata.cn/register/userreg.aspx 🦸 🚥 🗸 🔢 🌾 💟 🛸 🛛 🍁 🖄 🗐 🚍                                   |
|                         |                                                                                                    |
| 个人用户                    | 单位用户                                                                                                    |
| 欢迎您注册E-file帐号<br>注:公众人物 | 。E-file帐号通用于基于E-file技术的庞大网站群。 <b>帐号门户:一个帐号,多处服务,多种服务。</b><br>间在一个领域进行自我境广的个人一可作为个人工作案论。"单位用户"注册。单位性质为"非营利组织" |
| 免费注册,帮助个人利              |                                                                                                    |
|                         | 注册erefe * test@abc.com                                                                                       |
|                         | 密码: * ✓                                                                                                    |
|                         | 重复密码: ★                                                                                                    |
|                         | #\$\$:* <b>#</b> =                                                                                           |
|                         |                                                                                                    |
|                         | 性别:* ● 男 ○ 女                                                                                                 |
|                         | 现居住地:*{北京市 ✔  东城区 ✔]                                                                                         |
|                         | 991069 青天連禁廃片?                                                                                               |
|                         | 验证吗: * 997069 照图填写 ✔                                                                                         |
|                         |                                                                                                    |
|                         | ☑ 找已阅读并同意 <u>服务条款</u> 和 <u>隐私权政策</u> 。                                                                       |
|                         | 文即注册                                                                                                    |
|                         |                                                                                                    |
|                         |                                                                                                    |

# (4) 到邮箱查收激活邮件,点击邮件中的激活链接。

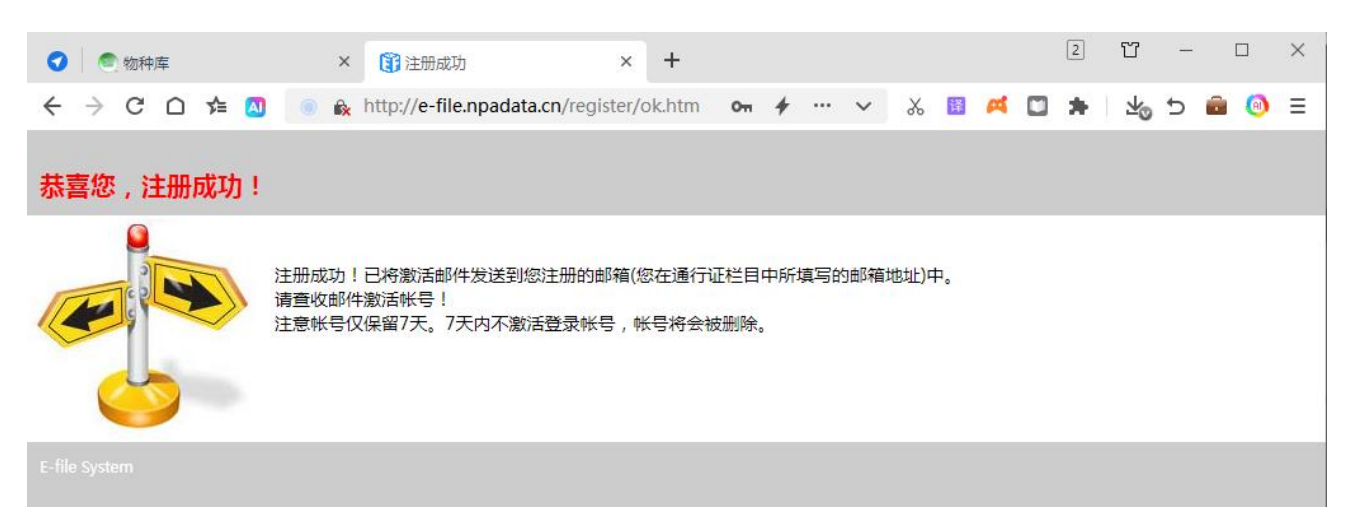

2、登录

(1) 鼠标放在网站左上方的"登录"上,选择"E-file管理后台",如下图。

| <ul> <li></li></ul>                                                                                                    | × □ - ≌<br>≤ ⊚ ≅ ⊄ d × □ ★ □ × ~ ···                               |
|----------------------------------------------------------------------------------------------------|--------------------------------------------------------------------|
| 登录 《 注册                                                                                                    | 保护地 台历 使用指南                                                        |
| <ul> <li>○ 手机专业圈</li> <li>□ 电脑专业圈</li> <li>□ 电脑专业圈</li> </ul>                                                                                                    | 搜物种     搜资讯     搜图像     物种启蒙     感知大屏       输入物种名称     学名 >     搜索 |
| ③ E-file管理后台<br>▶底数据 🏑 物种话题 🔗 生物经济 ြ∩                                                                                                    | 分类名录 🎬 分布名录 🌐 物种地图 分                                               |
| 公告通知: 关于设立"物种巡护奖"的通知   24-07-04                                                                                                    | >>更多                                                               |
| 第三届 数字标本奖<br>2024年1月1日 2025年12月31日                                                                                                    | 一一竞赛活动                                                             |
|                                                                                                    | 物种资讯数字标本公益传播 …                                                     |
|                                                                                                    | ▲ ○○○○○○○○○○○○○○○○○○○○○○○○○○○○○○○○○○○○                             |
|                                                                                                    |                                                                    |
| (2) 输入邮箱地址、密码及验证码, 点击下方                                                                                                    | 的"登录"按钮。                                                           |
| ●物种库         ×              ① e-file登录中心         ×         +                                                                                                    | 2 <u> </u>                                                         |
| ← → C □ ≠ N http://e-file.npadata.cn/studio/?ReturnUrl=%2: ↓                                                                                                    | ···· ~ & 🗟 🛤 🖬 🗯 🖧 🖯 📾 🙆 🗏                                         |
| 物种库自然保护地数字生物物种资源库                                                                                                    |                                                                    |
|                                                                                                    |                                                                    |
|                                                                                                    |                                                                    |
|                                                                                                    |                                                                    |
|                                                                                                    |                                                                    |
|                                                                                                    | 邮箱/用户名                                                             |
| ~                                                                                                    | 忘记密码了?                                                             |
| * * * *                                                                                                    | 離田                                                                 |
| and the second second se | 307521 着不清图片?                                                      |
|                                                                                                    | 验证码:                                                               |
| the second second states and second second second second second second second second second second second second                                                                                                    | ☑ 记住登录状态                                                           |
|                                                                                                    |                                                                    |
| -M2                                                                                                    | 豆求 注册                                                              |
|                                                                                                    |                                                                    |

# 二、申请高级会员

# 1、第一次进入帐号后,点击"申请高级会员",如下图。

| <b>⑦</b> 💿 物种库 |        | ×           | 🛐 e-file.np   | adata.cn/#t9 | 63DTW ×   | +     |     |          |   |    |          | 2   | Ϋ́           | -   |       | × |
|----------------|--------|-------------|---------------|--------------|-----------|-------|-----|----------|---|----|----------|-----|--------------|-----|-------|---|
| < > C D 1      | ¢= 🔼 🥚 | 🛚 🗞 h       | ttp://e-file. | npadata.cr   | n/#t%3DT\ | W%231 | 011 | <b>*</b> | ~ | χ. | <b>A</b> | •   | ₹            | 5   | i (0) | Ξ |
| 物种库            | 首页     | <b>}☆ •</b> | 加好友加          | 关注           |           |       |     |          |   |    |          | _   |              |     |       | ^ |
|                | 发布: 微博 | 申请          | 搞级会员          | 申请加入         | 、志愿服务     | 小组    |     |          |   |    |          |     | 生存使用<br>まな石効 | 火狐浏 | 览器获得最 |   |
| 67             | 好友动。   | 5 官長        | 子 微博          |              |           |       |     |          |   |    |          | •   |              |     |       |   |
|                |        |             |               |              |           |       |     |          |   |    |          | 好友推 | 荐            | 好友  | 粉丝    | - |
| 测试0725         |        |             |               |              |           |       |     |          |   |    |          | 群组  |              |     |       |   |
| 退出登录           |        |             |               |              |           |       |     |          |   |    |          |     |              |     |       |   |
| 组件平台           |        |             |               |              |           |       |     |          |   |    |          |     |              |     |       |   |
| 链接名录           |        |             |               |              |           |       |     |          |   |    |          |     |              |     |       |   |
|                |        |             |               |              |           |       |     |          |   |    |          |     |              |     |       |   |

2、点击"在多个网站申请专业高级会员,请点击"。

| 🕜 🖉 物种库                                  | × (i) e-file.npadata.cn/#%2Fajax × + 2 ℃ − □ ×                                               |
|------------------------------------------|----------------------------------------------------------------------------------------------|
| $\leftrightarrow$ $\Rightarrow$ C $\Box$ | 🗲 🔕 💿 🎰 http://e-file.npadata.cn/#%2Fajaxserv%2Fi 💁 🗲 … 🗸 🔢 🛤 🖾 🗯 💆 Ѣ 💼 🧐 🚍                  |
| 物种库                                      | 首页 办公 🗸 加好友 加关注                                                                              |
|                                          | 网站群                                                                                          |
|                                          | 我管理的网站群 我参与的网站群 申请高级会员                                                                       |
| 测试0725                                   | ● 高级会员指获得自主发表作品权限的注册用户,要求写作或摄影达到一定水平,可被网站主办方授予信息员、志愿者或其他称号。有些网站对高级会员<br>有特别要求,为顺利通过审批,请仔细查阅。 |
| 退出登录                                     | 在多个网站申请专业高级会员,请点击                                                                            |
| 班件半古<br>链接名录                             | 在多个网站申请文学高级会员,请点击                                                                            |
|                                          | 在多个网站申请摄影高级会员,请点击                                                                            |
|                                          | 随记作家、典藏编辑和新闻编辑,点击                                                                            |
|                                          | 鮒―・沽尚恵冬岡鉄                                                                                    |

3、选择区域和特长,点提交。

| <ul> <li>物种库</li> </ul>                               | × 🗊 e-file.npadata.cn/#%2Fajax: × + 2 1 1 - 0                                                                                        |
|-------------------------------------------------------|----------------------------------------------------------------------------------------------------|
| $\leftrightarrow$ $\Rightarrow$ $\bigcirc$ $\bigcirc$ | 🖹 🔕 💿 🏤 http://e-file.npadata.cn/#%2Fajaxserv%2Fi 🗪 🦸 🚥 🖌 🗤 🗸 🔢 🛤 🖾 🗯 🕁 Ѣ 💼 🔕                                                        |
| 物种库                                                   | 首页 办公 → 加好友 加关注                                                                                                    |
|                                                       | 网站群                                                                                                    |
| 2                                                     | 我管理的网站群 我参与的网站群 申请高级会员                                                                                                    |
|                                                       | ● 高级会员指获得自主发表作品权限的注册用户,要求写作或摄影达到一定水平,可被网站主办方授予信息员、志愿者或其他称号。有些网站对高级会员                                                                 |
| 测试0725                                                | 有特别要求,为顺利通过国中请加入高级会员                                                                                                    |
| 退出登录                                                  | 选择网站: 物种库 🖌                                                                                                    |
| 组件平台                                                  | 区域:                                                                                                    |
| 链接名录                                                  | 特长:<br>专栏写作 文学 新闻评论 攝影 书画 视频 其他语言                                                                                                    |
|                                                       | <ul> <li>为尽快获得授权,提交申请前,请进入"账户设置"填写相关资料。</li> <li>第一,请进入账户信息,填写真实姓名、通信地址、邮编、手机(或qq)。</li> <li>第二,进入个人简介,在编辑框里填写个人简历以及与特长对应</li> </ul> |
|                                                       | 一个账号可加入多个网站 特别强调:资料不全,将导致由请减拒绝。                                                                                                    |
|                                                       | 进入更多"基于E-file技术社<br>提交 取消                                                                                                    |
|                                                       | 航空母舰:湿地中国( w<br>网群成员:向海湿地( w                                                                                                    |
|                                                       | 同一篇作品 《 向海西夜周囲整神教训练 / 》                                                                                                    |

等待管理员审核,审核通过后可进行下一步操作。

## 三、生成专业号

1、从物种库网站登录管理后台。

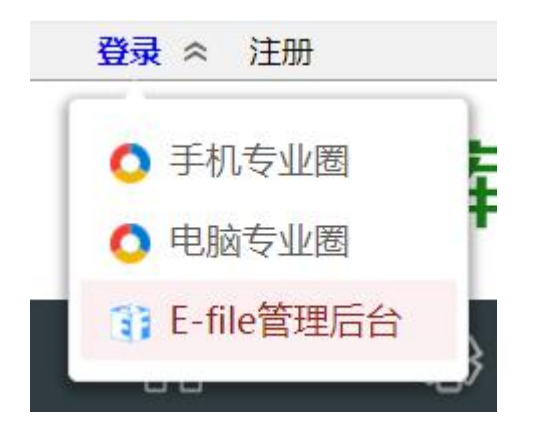

2、点击左侧"专业号",在二级域名处输入自己名字的汉语拼音,或可以自拟。
 (二级域名一经确定无法修改)

| 生成专业号            | ×                         |
|------------------|---------------------------|
| 二级域名: lixiaoxiao | .npadata.cn               |
| 您还没有专业号,输入域名质    | 后点击生成,域名大于3位,小于<br>#夕不给修改 |
| 2012的央关和剱子,生成后,  | 数百合目的シレス                  |

点击"生成"后,再点击"提交",红色字体的网址即为专业号网址, 专业号标题可自行修改。

|           | 标题: 卢瑛<br>副标题:                 |
|-----------|--------------------------------|
|           | 创建时间: 2022/7/31 16:16:45       |
|           | 选用模板:<br>网址: luying.npadata.cn |
| 专业号首页 文章分 | 2 照片专辑 专业号模板                   |
| 得标题: 东阳卢瑛 | (最多20字) 必填                     |
| 题: [      |                                |
| 个人简介      |                                |
|           |                                |

# 四、履行双碳基础义务

双碳是"碳达峰"与"碳中和"的简称,是中国为应对气候变化提出的重大 战略目标。 物种志愿者需履行每月一文一图双碳基础义务,助力实现"双碳"目标:一 是每月转载或撰写一篇双碳文章,二是每月拍摄并上传一幅动植物照片。作品发 布通道如下表。

|       | 数量要求                                 | 作品类型 | 通道名称              |
|-------|--------------------------------------|------|-------------------|
| 双碳文章  | <b>点日1</b> 台                         | 新闻报道 | 双碳资讯              |
|       | ──────────────────────────────────── | 知识评论 | 双碳评论、双碳研究         |
| 动植物照片 |                                      |      | 保护地动物随拍、保护地植物随拍、保 |
|       | 每月1幅                                 | 摄影   | 护地菌物随拍、乡域动物随拍、乡域植 |
|       |                                      |      | 物随拍、乡域菌物随拍        |

具体操作方法如下:

1、从物种库网站登录管理后台。

2、点击左侧"会员发表作品"---发表作品。

输入标题、正文内容。点击编辑器上方的" 🌇"可上传图片。

| 物种库    |                          |
|--------|--------------------------|
|        | 作品 编辑                    |
|        | 题目:测试标题                  |
|        | 内部分类: 如 4027-0米 过滤 链接 采集 |
| 测试0725 | 点击这里上传图片。                |
| PDF平台  | O                        |
| 保护地资料  |                          |
| 媒体平台   | 测试内容。                    |
| 会员发表作品 |                          |
| 分类信息   |                          |
| 商品广告   |                          |
| ₩π∰-⊨  |                          |

3、类型选择原创或转载(转载时请注意版权问题),勾选"公开发表我的作品"。 如下图。

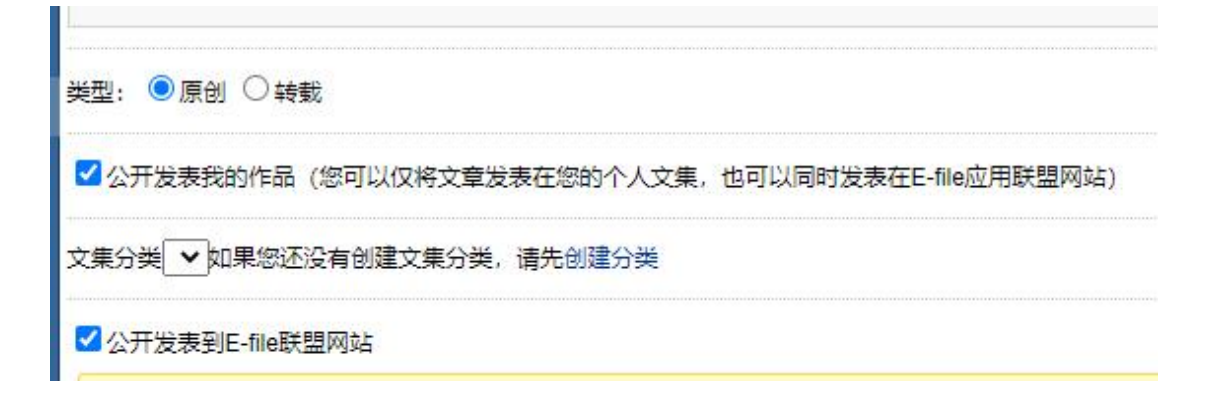

4、按作品类型分为三种情况。

(1) 双碳资讯

作品类型选择"新闻报道",勾选【关注森林】之【双碳资讯】通道下的相应栏目。如下图。

| body p                                                                                                    |
|----------------------------------------------------------------------------------------------------|
| 类型: ● 原创 ○ 转载 标题 图                                                                                         |
| ☑ 公开发表我的作品(您可以仅将文章发表在您的个人文集,也可以同时发表在E-file应用联盟网站)                                                          |
| 文集分类 ✔ 如果您还没有创建文集分类,请先创建分类                                                                                 |
| ✔ 公开发表到E-file联盟网站                                                                                          |
| <ul> <li>一,推荐作品如质量低劣,管理员将直接删除信息。</li> <li>二,出现非法信息(色情、反党、广告),管理员将直接封杀账号。</li> <li>三,禁止发布涉密内容。</li> </ul>   |
| 标签:(最多添加5个标签且每个标签字数不能超过10个, 敲击回车键完成一个标签的添加)<br>输入标签文字                                                      |
| 新闻报道       知识评论       摄影       文学       书画视频       设计制作       其他语言       请点击选择作品类型!         关注森林双碳资讯气候变化 ¥ |
| <ul> <li>□ X读资讯</li> <li>◎ 气候变化 ○ 国碳故事 ○ 低碳故事</li> </ul>                                                   |
| 发表到我的网站以及联盟网站                                                                                              |

(2) 双碳评论、双碳研究

作品类型选择"知识评论",勾选【关注森林】之【双碳评论】、【双碳研究】

## 通道下的相应栏目。如下图。

| 新闻报道                                                                    | 知识评论      | 摄影   | 文学    | 书画视频  | 设计制作 | 其他语言 | 请点击选择作品类型! |
|-------------------------------------------------------------------------|-----------|------|-------|-------|------|------|------------|
| 关注森林双砌                                                                  | 评论-综合评论   | ×    |       |       |      |      |            |
| <ul> <li>□ 关注森林</li> <li>□ 双碳评论</li> <li>○ 热</li> <li>□ 双碳研究</li> </ul> | 点评论 ○ 趋勢诊 | ₩论○历 | 史评论 🦲 | 。综合评论 |      |      |            |
| 发表到我的                                                                   | 网站以及联     | 盟网站  |       |       |      |      |            |

(3) 动植物照片

作品类型选择"摄影",勾选【生态图像】之【保护地动物随拍】、【保护地植物随拍】、【保护地菌物随拍】、【乡域动物随拍】、【乡域植物随拍】、【乡 域菌物随拍】等随拍通道下的相应栏目。如下图。

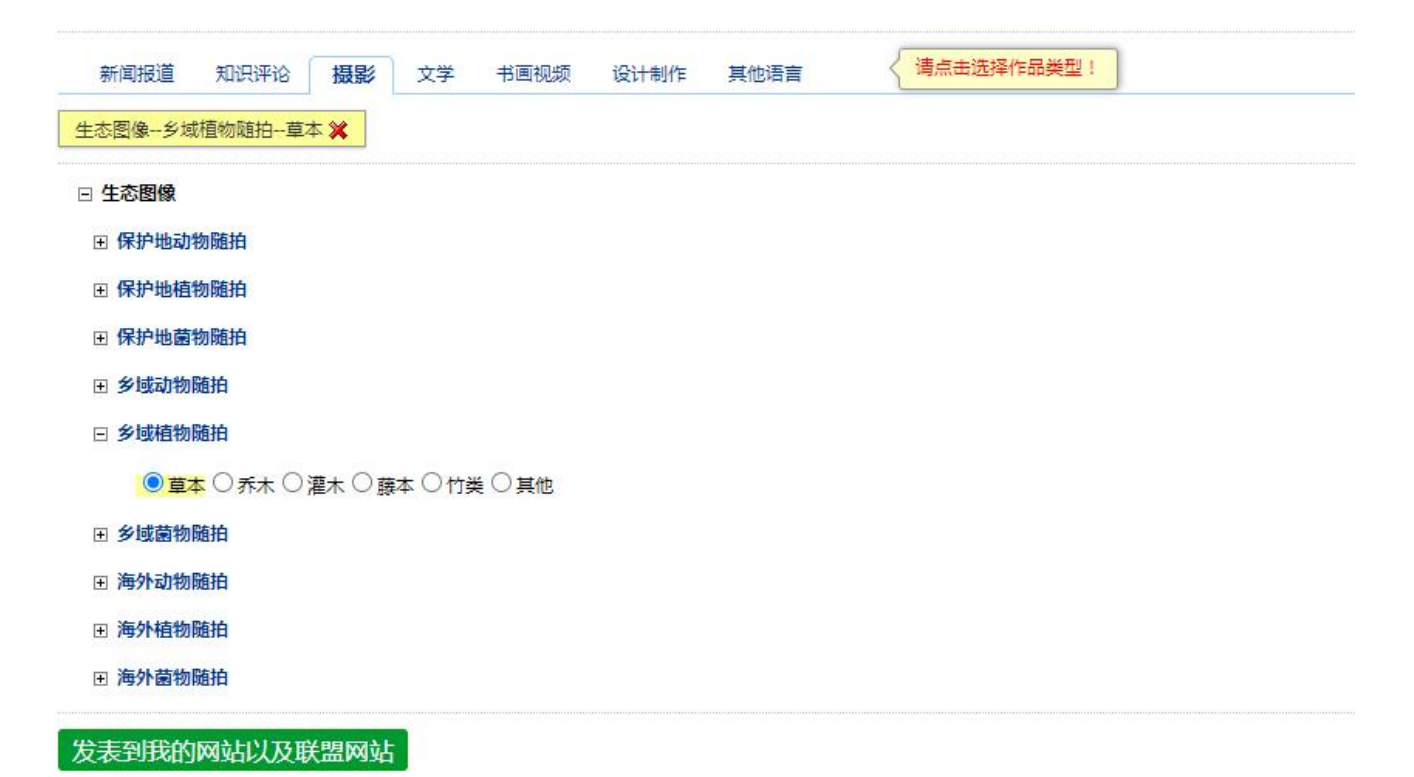

5、点击"发表到我的网站以及联盟网站"。

注: 所发双碳文章可以通过物种库网-物种话题-资讯平台查看。

所发动植物照片可以通过物种库网-本底数据-物种随拍查看。

## 五、申请加入专业志愿服务团队

1、登录后台后,点击"申请加入专业志愿服务团队",如下图。

| 🕜 🛐 e-file.npada              | ta.cn/#t%3DTW | × +         |                             |   |       |   |   |     |    |     | Ϋ́           | _          | [   |    | ×  |
|-------------------------------|---------------|-------------|-----------------------------|---|-------|---|---|-----|----|-----|--------------|------------|-----|----|----|
| $\leftrightarrow$ c o $\cdot$ | fe 🔼 💿        | 🔥 http://e- | file.npadata.cn/#t%3DTW%231 | + | <br>~ | % | 译 | 24  |    | *   | ₹            | 5          | ê   | 0  | Ξ  |
| 物种库                           | 首页 办公         | ▼ 加好友       | 加关注                         |   |       |   |   |     | N  | -   | ×            | 8          |     | •  | Î. |
| 0                             | 发布: 微博        |             | 有加入专业志愿服务团队                 |   |       |   |   |     | 3  | 推住  | 荐使用火<br>交互效界 | く狐渕!<br>見。 | 览器获 | 得最 |    |
|                               |               |             | -                           |   |       |   |   | -1  | 好  | 友推荐 | <b>₽</b>     | 友          | 粉丝  | 1  | -  |
| ,<br>测试0725                   |               |             |                             |   |       |   |   | 200 | 群组 |     |              |            |     |    |    |
| PDF平台                         |               |             |                             |   |       |   |   |     |    |     |              |            |     |    |    |

2、根据实际情况选择或填写各项内容,点"提交"。

| 🕤 👔 e-file.npada | ta.cn/?v=1#%2F × + ℃ − □ ×                                                      |
|------------------|---------------------------------------------------------------------------------|
| ← → C ∩          | 🟂 🔕 💿 🎪 http://e-file.npadata.cn/?v=1#%2Fajaxserv%2Fi 🗲 … 🗸 🔢 🛤 🖾 🛸 🛮 🕁 ⊃ 📾 🚳 😑 |
| 物种库              | 首页 办公 🗸 加好友 加关注 🦷 🖾 🦂 🔅                                                         |
|                  | 网站群                                                                             |
|                  | 我管理的网站群 我参与 申请加入专业志愿服务团队 ×                                                      |
|                  |                                                                                 |
| 测试0725           | 有行动要求,为成利益这事物长:专栏写作文学新闻评论 摄影 书画 视频 其他语言                                         |
| PDF平台            | 类型: [观察员 ✔] 联系方式: []                                                            |
| 保护地资料            | 范围: 清选择 ✔ 保护地/专类园/乡域名称                                                          |
| 媒体平台             | 1. 为尽仲获温煖权,提交由请前,请讲》"账户设置"请写相关资                                                 |
| 会员发表作品           | 料。第一,请进入账户信息,填写真实姓名、通信地址、邮编、<br>手机(或bg)。第二,进入个人简介,存编辑理填写个人简历                    |
| 分类信息             | 以及与特长对应的代表作。 <b>特别强调:资料不全,将导致申</b><br>请被拒绝。                                     |
| 商品广告             | 审核 QQ: 468780427 微信: lzx2101 邮箱: lzx6498@126.com                                |
| 物种卡              | 一个账号可加入多个网站                                                                     |
| 社区平台             | 进入更多"基于E-file技术标                                                                |
| 微博               | 附二:网群作品发表示例                                                                     |
| 博客               | 航空母舰:湿地中国( www.shidi.org )<br>网群成员:向海湿地( www.xianghai.org )                     |
| 群组               | 同一篇作品,《向海百鸟园重整旗鼓迎游人》                                                            |

管理员审核后,获得物种观察员、物种守护员、物种巡护员、物种摄影师、 物种摄像师、物种画师或物种作家的权限。

#### 六、制作物种卡

物种卡按拍摄地类型分为保护地物种卡、乡域物种卡、专类园物种卡,物种 观察员一般选定一个拍摄地类型,也可以选定多个拍摄地类型。这里以保护地物 种卡为例说明。

物种卡可以通过网页端或"生态随拍"微信小程序制作发布。

1、网页端

网页端分为电脑版、手机版,操作方法基本相同,在此以电脑版为例。 (1)登录到物种库网站后台。

(2) 点击中间止方快捷发布区的"物种卡",如下图。

| 🕢 💿 物种库                                  |        | ×                                                                                                    | 🛐 e-file.np                 | adata.cn   |                  | × +     |     |   |   |   |            | 2           | Ϋ́                  | —                          |            | × |
|------------------------------------------|--------|----------------------------------------------------------------------------------------------------|-----------------------------|------------|------------------|---------|-----|---|---|---|------------|-------------|---------------------|----------------------------|------------|---|
| $\leftrightarrow$ $\rightarrow$ C $\Box$ | sta 🚺  |                                                                                                    | http://e- <mark>file</mark> | .npadata.c | <b>:n/</b> #t%3E | 0TW%231 | • … | ~ | % | 译 | <b>A</b> [ | *           | ¥⊘                  | 5                          | 🖬 🙆        | Ξ |
| 物种库                                      | 首页     | 办公 🗸                                                                                                    | 加好友加                        | 送注         |                  |         |     |   |   |   | N          | -           | ×                   | *                          | ٠          |   |
| 2                                        | 发布: 微排 | 「 「 」 「 」 「 」 「 」 「 」 「 」 」 「 」 「 」 」 「 」 」 「 」 」 「 」 」 「 」 」 」 し 、 」 「 」 」 し 、 」 「 」 し 、 」 し 、 」 し 、 し 、 し 、 し 、 し 、 し 、 し | 章 物种卡<br>号 微博               |            |                  |         |     |   |   |   |            | ) 推翻<br>(图) | 亨使用火<br>这互效果<br>章 好 | <狐浏览#<br>4。<br><sup></sup> | 器获得最<br>粉丝 |   |
| 测试0725                                   |        |                                                                                                    |                             |            |                  |         |     |   |   |   | 群组         |             |                     |                            |            |   |
| PDF平台                                    |        |                                                                                                    |                             |            |                  |         |     |   |   |   |            |             |                     |                            |            |   |
| 保护地资料                                    |        |                                                                                                    |                             |            |                  |         |     |   |   |   |            |             |                     |                            |            |   |
| 媒体平台                                     |        |                                                                                                    |                             |            |                  |         |     |   |   |   |            |             |                     |                            |            |   |
| 会员发表作品                                   |        |                                                                                                    |                             |            |                  |         |     |   |   |   |            |             |                     |                            |            |   |
| 分类信息                                     |        |                                                                                                    |                             |            |                  |         |     |   |   |   |            |             |                     |                            |            |   |
| 商品广告                                     |        |                                                                                                    |                             |            |                  |         |     |   |   |   |            |             |                     |                            |            |   |
| 物种卡                                      |        |                                                                                                    |                             |            |                  |         |     |   |   |   |            |             |                     |                            |            |   |
| ₩₩₩                                      | 4      |                                                                                                    |                             |            |                  |         |     |   |   |   |            |             |                     |                            |            |   |

(2) 依次进行以下操作:选择种类,添加图片,确认种名、学名、科、属,选取保护地,在地图上选取拍摄位置,选取拍摄时间,填写拍摄者、鉴定人,先择发布类型,确认栏目,点击"确定",如下列截图所示。

| ← → C 白 ☆ 2 ● ☆ http://e-file.npadata.cn/#%2Fajaxserv%2Fwebfi ≁ … ∨ & 図 ▲ □ ★ ☆ ±     物种库     首页 か公 √ 加好友 加关注     「■ ■     首先选择动物/植物/菌物,小类可稍后确定。       种类: 植物 √草本 √ | 5 📾 🤇 | ) =<br>^ |
|----------------------------------------------------------------------------------------------------|-------|----------|
| 物种库       前页       办公        加好友       加关注       ■       ■         物种卡 编辑       首先选择动物/植物/菌物,小类可稍后确定。         Pattor25       神类: 植物        草本                       | * *   |          |
| 物种卡编辑         首先选择动物/植物/菌物,小类可稍后确定。           Nitor25         种类: 植物 、草本、                                                                                           |       | _        |
| PDF平台 然后冉上传图片。                                                                                                    |       |          |
| 保护地资料                                                                                                    |       |          |
| <u> Жфте</u>                                                                                                    |       |          |
|                                                                                                    |       |          |
| 分类信息                                                                                                    |       |          |
|                                                                                                    |       |          |
| 物种卡                                                                                                    |       |          |
|                                                                                                    |       |          |
|                                                                                                    |       |          |
| 提到我的 学名 (拉丁):                                                                                                    |       |          |
| 评论 科:                                                                                                    |       |          |
| 属:<br>属:                                                                                                    |       |          |
| ₩1 保护地:                                                                                                    |       |          |
| 存储平台         摄影地点:         地图                                                                                                    |       |          |
| 名 相册 经度:                                                                                                    |       |          |
| 用户平台 纬度:                                                                                                    |       |          |
| <u>₭号设置</u> 拍摄时间:2025-03-29                                                                                                    |       |          |
| 专业号 拍摄者:测试0725                                                                                                    |       |          |
| 高级会员 鉴定人:                                                                                                    |       |          |
| 管理平台 发布类型: 随拍 ▼                                                                                                    |       |          |
| *以上所有表甲都要填与!<br>志愿者登记                                                                                                    |       |          |
| 第件平台     ● 草本 ○ 乔木 ○ 灌木 ○ 藤本 ○ 竹类 ○ 其他                                                                                                    |       |          |
| ₩接名录 @ 确定 @ 确定 @ @ @ @ @ @ @ @ @ @ @ @ @ @ @                                                                                                    |       |          |

| <mark>色</mark> 打开                                                                                                    |                                           |        |                              | >                 |   | ×                                                                                                    |
|----------------------------------------------------------------------------------------------------|-------------------------------------------|--------|------------------------------|-------------------|---|----------------------------------------------------------------------------------------------------|
| $\leftrightarrow$ $\rightarrow$ $\checkmark$ 1                                                                                            | ▶ Desktop > 示例                            | ~ C    | 在 示例 中搜索                     | م                 | ۲ | Ξ                                                                                                    |
| 组织▼ 新建文件夹                                                                                                    |                                           |        | □ •                          | · 🔲 🕜             | ۵ |                                                                                                    |
| <ul> <li>▲ 主文件夹</li> <li>図庫</li> <li>文 文 - 个人</li> <li>Desktop</li> <li>T 形式</li> <li>文档</li> <li>図片</li> <li>資 音乐</li> <li>祝販</li> </ul> | IMG_20250324_<br>103824.jpg               |        |                              |                   |   |                                                                                                    |
| ✓ ■ 此电脑<br>文件4                                                                                                    | Ĕ(N): IMG_20250324_103824.jpg<br>种名 (中) : | ê      | 自定义文件 (*.iff,*.ej<br>打开(O) ↓ | peg;*.jpe 〜<br>取消 |   |                                                                                                    |
| 博客                                                                                                    | 学名(拉丁):                                   |        | 因上戶 占"                       | t⊤≖"              |   |                                                                                                    |
| 群组                                                                                                    | 科:                                        |        | 四月 / [1], 二 :                | 11)  0            |   |                                                                                                    |
| 存储平台                                                                                                    | 属:                                        |        |                              |                   |   |                                                                                                    |
| 相册                                                                                                    | 保护地:                                      | ð      |                              |                   |   |                                                                                                    |
| 用户平台                                                                                                    | 摄影地点:                                     | (地图    |                              |                   |   |                                                                                                    |
| 账号设置                                                                                                    | 经度:                                       |        |                              |                   |   |                                                                                                    |
| 专业号                                                                                                    | 纬度:                                       |        |                              |                   |   |                                                                                                    |
| 高级会员                                                                                                    | 拍摄时间:2025-03-29                           |        |                              |                   |   |                                                                                                    |
| 管理平台                                                                                                    | 拍摄者:[测试0725                               |        |                              |                   |   |                                                                                                    |
| 志愿者登记                                                                                                    | 鉴定人:                                      |        |                              |                   |   |                                                                                                    |
| In the Tick                                                                                                    | 发布类型: 随拍 🗸                                |        |                              |                   |   |                                                                                                    |
| 油件半古                                                                                                    | *以上所有表单都要填写!                              |        |                              |                   |   |                                                                                                    |
| 链接名录                                                                                                    | -=保护地植物物种卡=-<br>●草本 〇乔木 〇灌木 〇藤本 〇竹<br>備定  | Ⅰ类 ○其他 |                              |                   |   | Service and the service of the service of the servi |

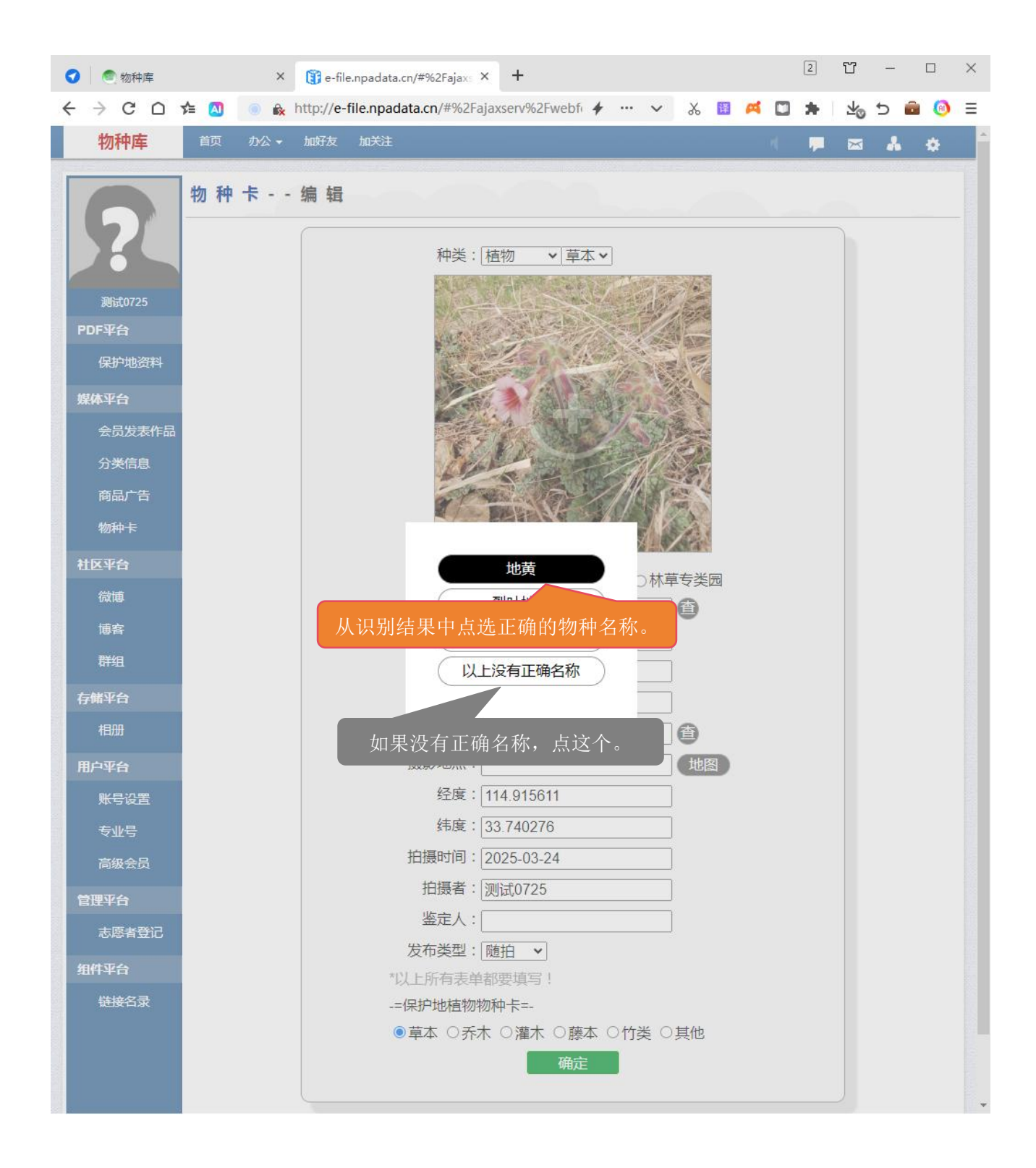

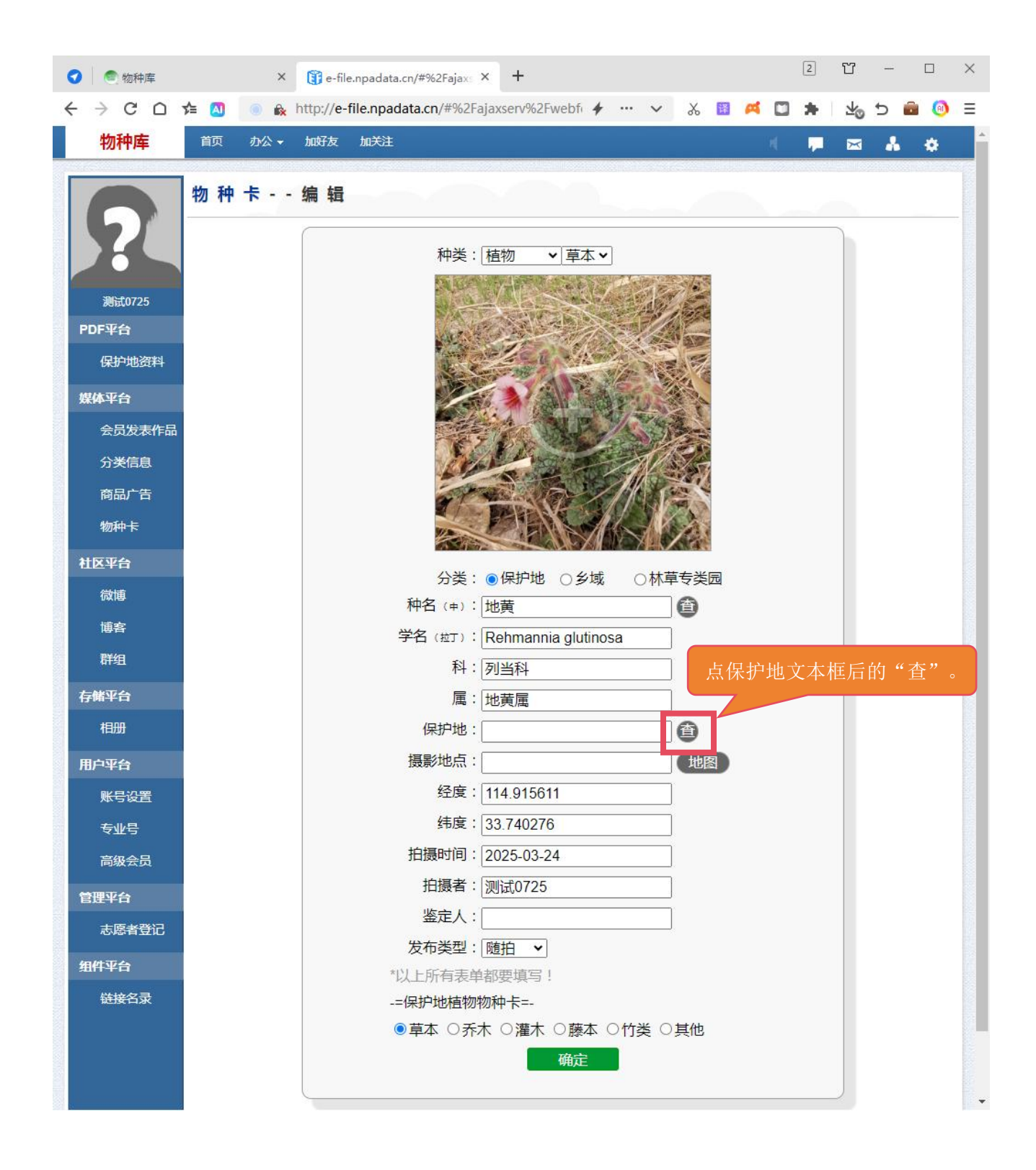

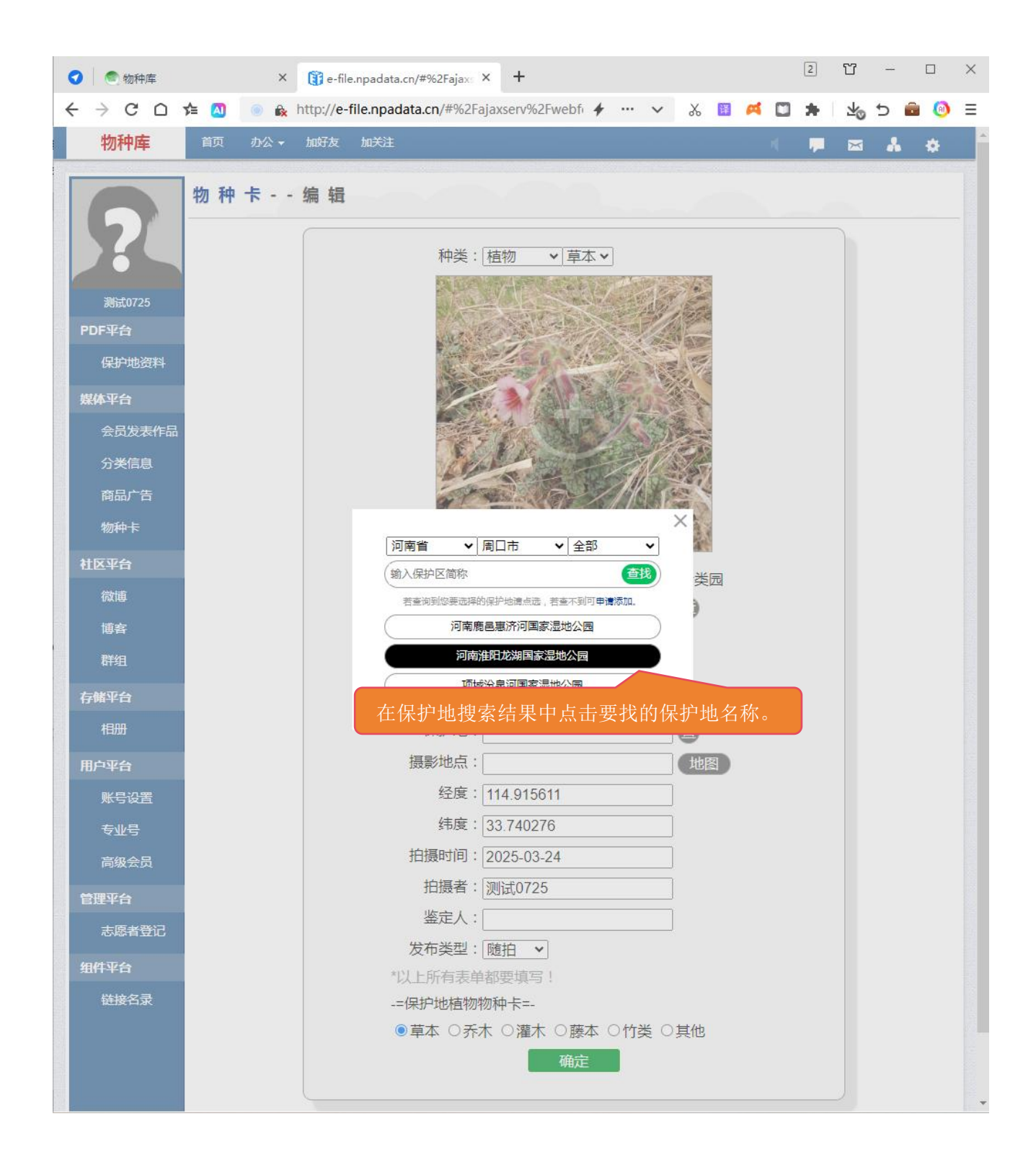

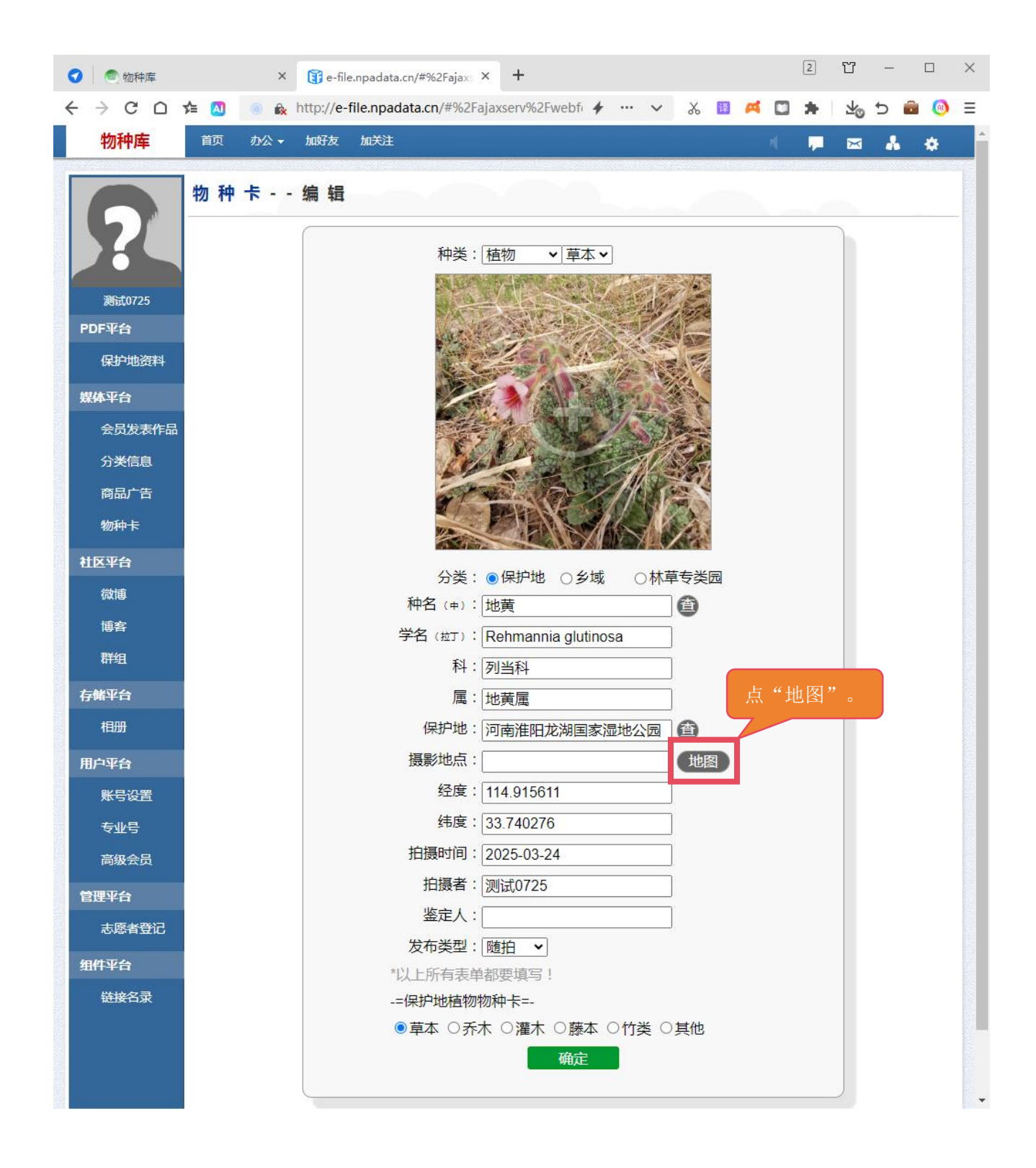

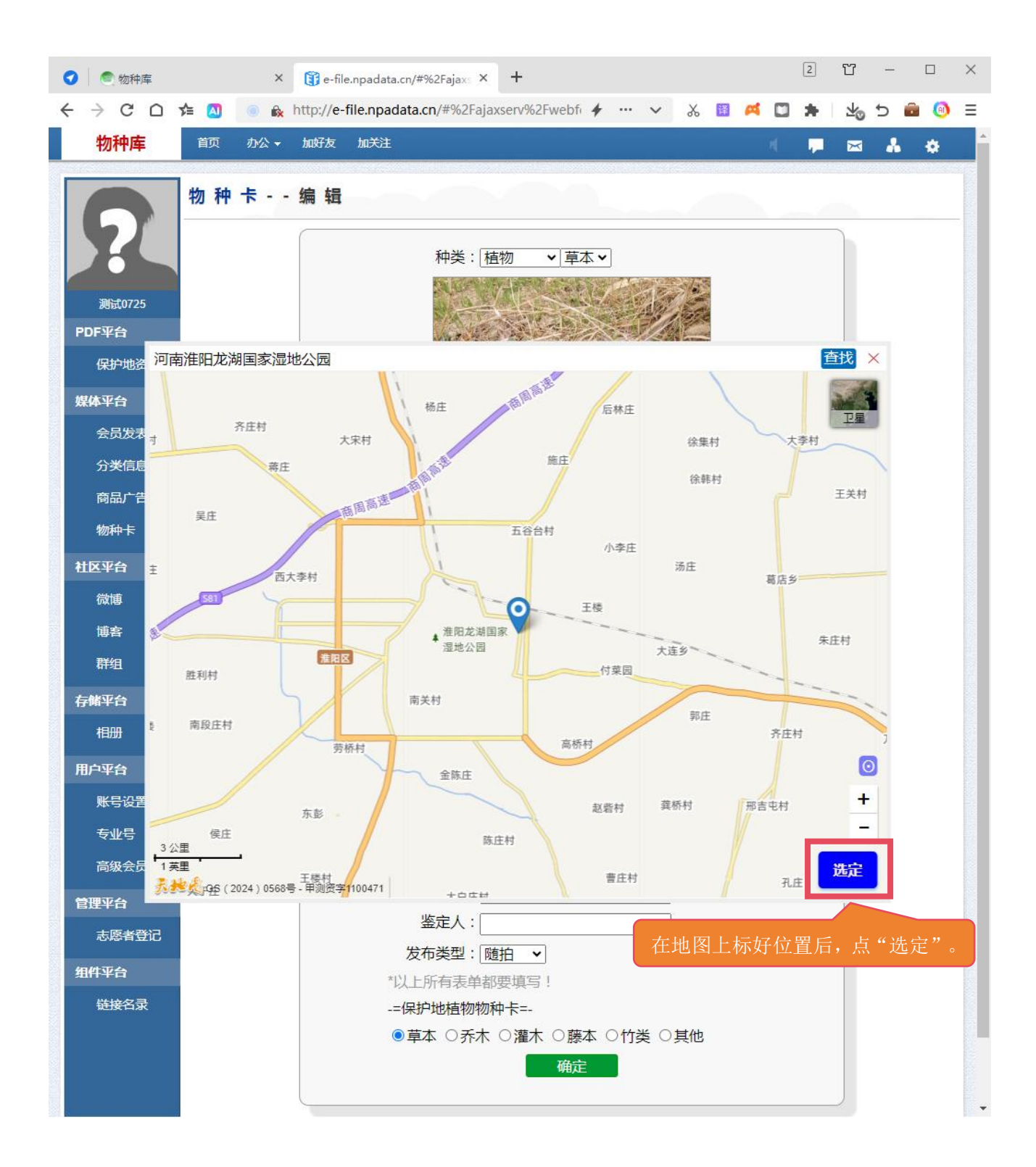

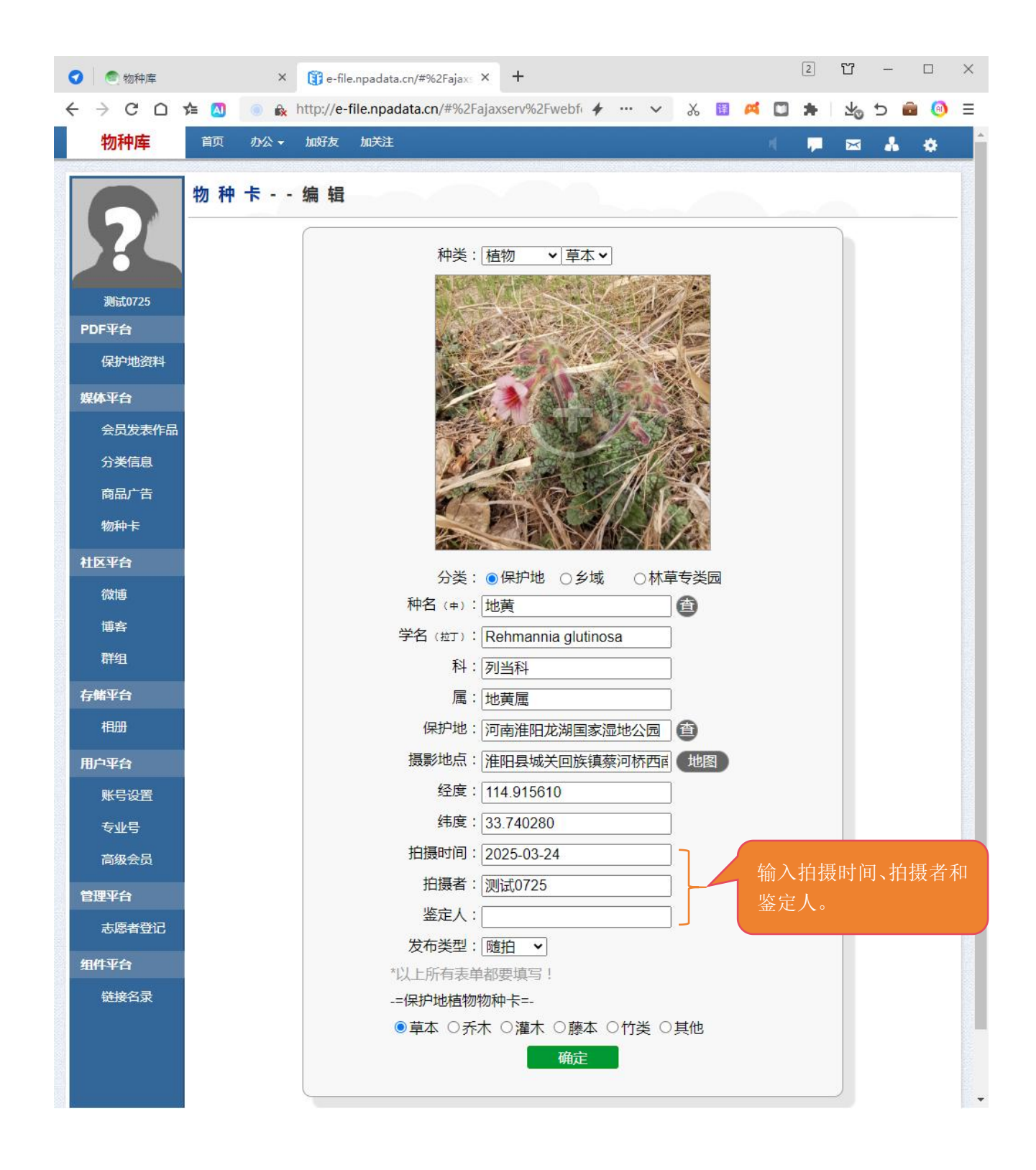

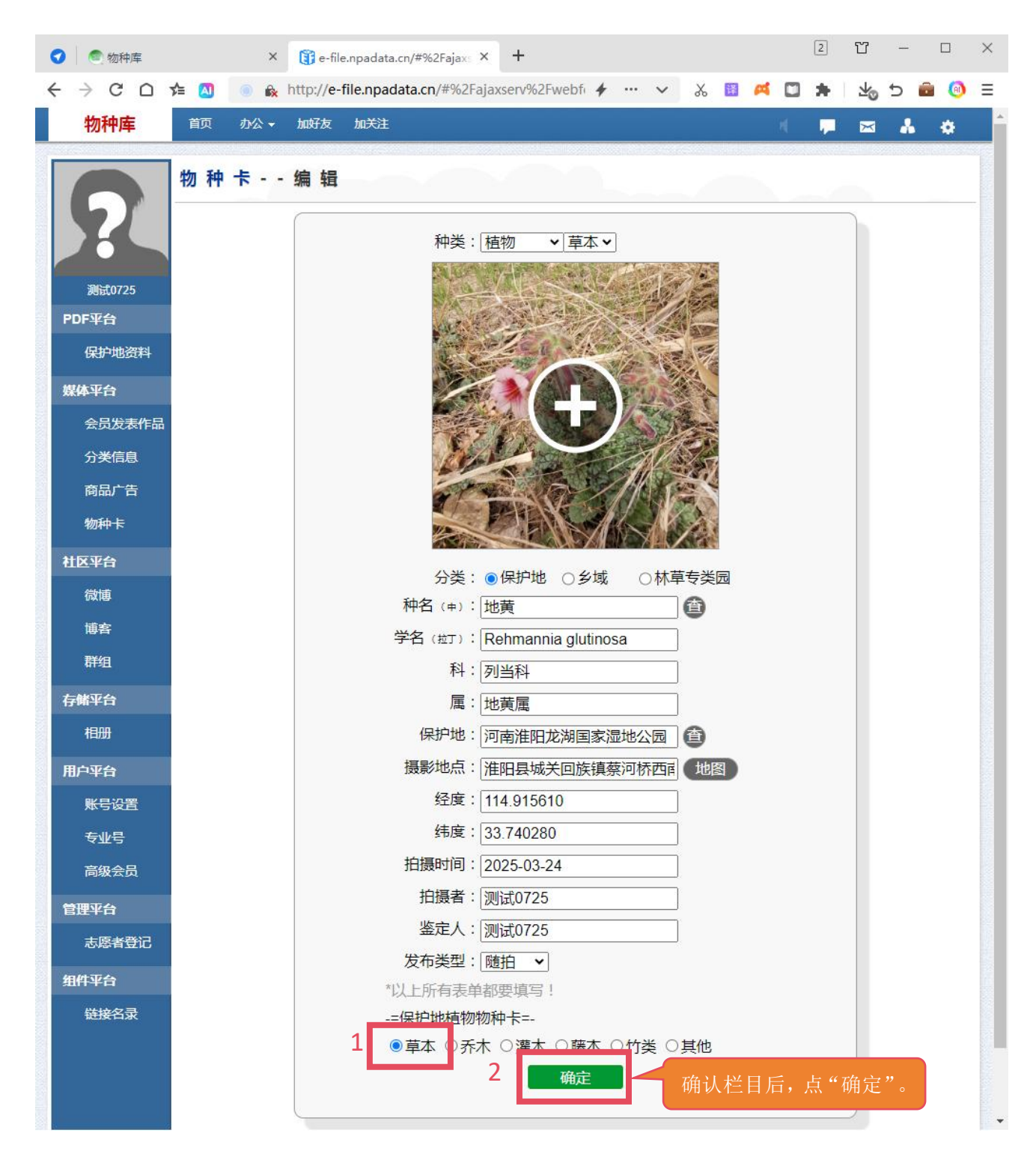

发布后,可以在后台左侧"物种卡"里查看和管理已发布的物种卡。点击页 面右上方的"发布信息"按钮可以再次制作其他物种卡。如下图。

| ⑦  ⑦ 物种库  |           | ×    | 👔 e-fil   | e.npadata. | :n/#%2Fajaxs > | +            |       |       |   |   |   |   |    | 2 | Ϋ́ | -  |       | × |
|-----------|-----------|------|-----------|------------|----------------|--------------|-------|-------|---|---|---|---|----|---|----|----|-------|---|
| ← → ⊂ ∩ ; | se 🔼 🛛    | o 🗞  | http://e- | file.npada | ata.cn/#%2Fa   | jaxserv%2Fwe | bfi 🗲 | • ••• | ~ | χ | 译 | A |    | * | ¥⊘ | 5  | i (0) | ≡ |
| 物种库       | 首页        | 办公 🗸 | 加好友       | 加关注        |                |              |       |       |   |   |   | 1 | r( | - | ×  | *  | ٠     | ^ |
|           | ₩□₩□→     | =    |           |            |                |              |       |       |   |   |   |   |    |   |    |    |       |   |
| 57        | 1%) 117 1 |      |           |            |                |              |       |       |   |   |   |   |    |   |    |    |       |   |
|           |           |      |           |            |                |              |       |       |   |   |   |   |    |   |    | 发花 | F信息   |   |
| 测试0725    | 2012/7    |      |           | 删除]        |                |              |       |       |   |   |   |   |    |   |    |    |       |   |
| PDF平台     |           |      |           |            |                |              |       |       |   |   |   |   |    |   |    |    |       |   |
| 保护地资料     |           |      | Ser.      |            |                |              |       |       |   |   |   |   |    |   |    |    |       |   |
| 媒体平台      | Sel       | 1    |           |            |                |              |       |       |   |   |   |   |    |   |    |    |       |   |
| 会员发表作品    | e Par     | NR   | 3/1/31    |            |                |              |       |       |   |   |   |   |    |   |    |    |       |   |
| 分类信息      | 地黄:河南     | 南淮阳龙 | 湖国家湿地     | 公园         |                |              |       |       |   |   |   |   |    |   |    |    |       |   |
| 商品广告      |           |      |           |            |                |              |       |       |   |   |   |   |    |   |    |    |       |   |
| 物种卡       |           |      |           |            |                |              |       |       |   |   |   |   |    |   |    |    |       |   |
| 社区平台      |           |      |           |            |                |              |       |       |   |   |   |   |    |   |    |    |       |   |
| 作时声       |           |      |           |            |                |              |       |       |   |   |   |   |    |   |    |    |       |   |

## 2、"生态随拍"微信小程序

以手机端微信为例进行说明, 电脑端微信也可使用。

(1) 在微信中搜索"生态随拍",找到"生态随拍"小程序。

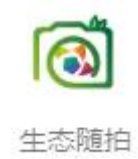

(2) 打开"生态随拍"小程序,点底部的"我的",选择"E-file账号登录", 输入在物种库网站注册过的用户名(即邮箱地址)、密码进行登录。

(3) 登录后, 点底部的"发表", 输入一个标题, 点"确定"。

(4) 点击界面上方的"⊕"号后面的第四个图标"읠"。

(5)选择物种分类,添加图片、确认物种名称、学名、科、属,选取保护地,选择摄影地点,选取拍摄时间,填写拍摄者、鉴定人,选中"用物种卡标题替代文章标题",点界面下方的"确定"按钮。

(6) 点界面右上方的"预览发布"按钮,再点"发布作品"按钮,选择栏目, 点界面右上方的"发布"按钮。

发布完成后,可以在"我的-已发布"查看或管理已发布的物种卡。

通过网页端或小程序发布的物种卡都可以在以下网站页面展示(有 30 分钟 左右的缓存延迟):

物种库网站-本底数据-物种卡

关注森林网-生态图像-物种图像-物种卡

生态图像库-物种图像-物种卡

#### 七、发布物种资讯等文章作品

登录管理后台。

1、请点击左侧"会员发表作品"---发表作品,输入标题,复制正文内容。

2、类型选择原创或转载(转载时请注意版权问题),勾选"公开发表我的作品"。
 如下图。

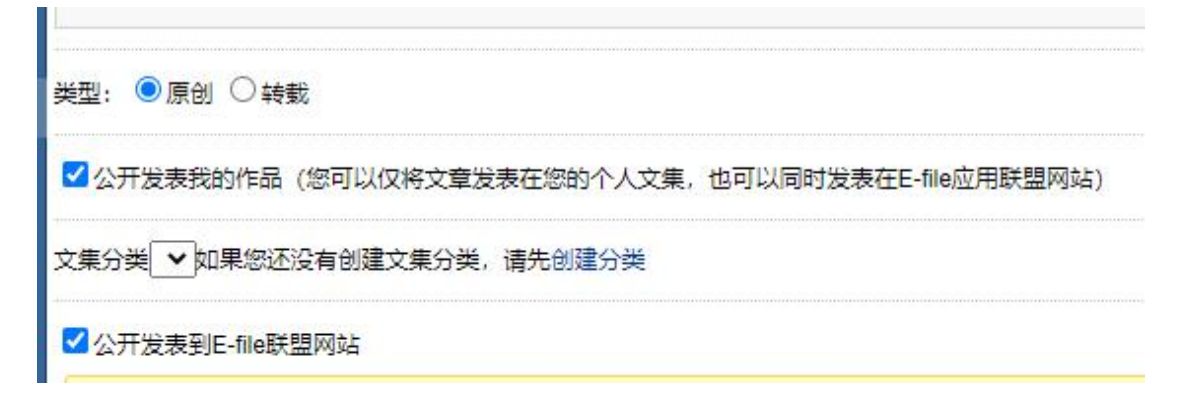

3、点击"新闻报道",勾选相应栏目。

| 新闻报道   | 知识评论    | 摄影     | 文学   | 书画视频  | 设计制作 | 其他语言 | 【请点击选择作品类型! |
|--------|---------|--------|------|-------|------|------|-------------|
| 物种库物种资 | 讯动物资讯 🌶 | ٢.     |      |       |      |      |             |
| □ 物种库  |         |        |      |       |      |      |             |
| □ 物种资讯 |         |        |      |       |      |      |             |
| () 动物  | 资讯〇植物资  | ₹祝 ○ 菌 | 物资讯( | 。综合资讯 |      |      |             |

4、点击"发表到我的网站以及联盟网站"。

#### 发表到我的网站以及联盟网站

注: 所发物种资讯可以通过物种库网--物种资讯查看。

#### 八、发布物种随拍、物种肖像、物种画作等图片作品

物种随拍、物种肖像、物种画作等图片作品可以通过网页端或"生态随拍" 微信小程序发布。这里以物种随拍为例进行说明。

#### 1、网页端

网页端分为电脑版、手机版,操作方法基本相同,在此以电脑版为例。(1)登录后台,点击左侧的"会员发表作品"。

| ⑦  ⑦ 物种库                                          | × ③ e-file.npadata.cn/#t%3DTW × + 2 ℃ − □ ×                                                                                                    |
|---------------------------------------------------|----------------------------------------------------------------------------------------------------|
| $\leftrightarrow$ $\supset$ $\bigcirc$ $\bigcirc$ | 😫 🙆 💿 🗞 http://e-file.npadata.cn/#t%3DTW%231 🛛 🗲 … 🗸 🔞 🛤 🖾 🛸 🗏 🕁 🖯 💼 🥥 🚍                                                                                                    |
| 物种库                                               |                                                                                                    |
| 2                                                 | 发布: 微博     文章     物种随拍     申请物种观察员权限                                                                                                    |
| 测试0725<br>PDF平台                                   | 测试:《美人梅:河南淮阳龙湖国家湿地公园》种名(中):美人梅学名(拉丁):         詳組           Prunus × blireana 'Meiren'科: 蔷薇科属:李属省份:河南省保护地:河南淮阳龙湖         詳組           国家湿地公园摄影地点:河南省周口市淮阳区城关回族镇龙湖国家湿地公园拍摄时         前: 2025-03 |
| 保护地资料                                             | 阅读全文                                                                                                    |
| 媒体平台                                              | 今天09:49 删除 评论(0) 转发(0) 收藏                                                                                                    |
| 会员发表作品                                            | 测试:《地黄:河南淮阳龙湖国家湿地公园》种名(中):地黄学名(拉丁):                                                                                                    |
| 分类信息                                              | Rehmannia glutinosa科:列当科属:地黄属省份:河南省保护地:河南淮阳龙湖国家温地公园摄影地点:淮阳县城关问族镇蔡河桥西南约313米拍摄时间:2025-03-24                                                                                                    |
| 商品广告                                              | 拍摄者:测试072                                                                                                    |
| 他加毛中」上                                            | 岡法今立                                                                                                    |

# (2) 点击右侧的"发表作品"按钮。

| 🕑 🖉 物种库         |           | × 👔 e-fi              | e.npadata.cr | n/#%2Fajaxs × | +            |              |    |     |       |   | 2   | Ϋ́  | _   |     | > |
|-----------------|-----------|-----------------------|--------------|---------------|--------------|--------------|----|-----|-------|---|-----|-----|-----|-----|---|
| ↔ ∀ C ∩         | ¢ 🔼 💿     | Attp://e              | file.npada   | ta.cn/#%2Faja | xserv%2Fwebf | <b>*</b> ··· | ~  | χ 🕻 | ¥ 🛤   |   | *   | ₹   | 5   | 🖻 🙆 | Ξ |
| 物种库             | 首页 办公     | 、▼ 加好友                | 加关注          |               |              |              |    | _   |       | R | -   | ×   | *   | ٠   |   |
|                 | 由请多个网     | 站高级会员可同               | 时向多个网站       | 出发表作品,立即:     | 申请。          |              |    |     |       |   |     |     |     |     |   |
| 27              | 作品        |                       |              |               |              |              |    |     |       |   |     |     |     |     |   |
|                 | 分类: 所有    | 作品 🖌                  |              |               |              | 1            | Q, |     |       |   | 发   | 表作品 | a 🦻 | 类管理 | - |
| 测讯0725<br>PDF平台 | 题目        |                       |              | 2             | 发布时间         | 类型           |    | 公开  |       |   | 点击量 |     |     |     |   |
| 保护地资料           | □美人梅:河南   | 淮阳龙湖国家湿               | 地公园          | 3             | 今天09:49      | 摄影           |    | 是(团 | 1队、文集 | ) | 0   | 修   | 改   |     |   |
| 媒体平台            | □ 地黄 : 河南 | 准阳龙湖国 <mark>家湿</mark> | 地公园          | 4             | 今天09:21      | 摄影           |    | 是(团 | 队、文集  | ) | 0   | 修   | 改   |     |   |
| 会员发表作品          | 删除所选      |                       |              |               |              |              |    |     |       |   |     | 分   | 页:  | 1   |   |
| 分举信息            |           |                       |              |               |              |              |    |     |       |   |     |     |     |     |   |

(3)填写题目,点击编辑器上方的" □ "上传图片,在图片下方可以写上简要的图片说明。

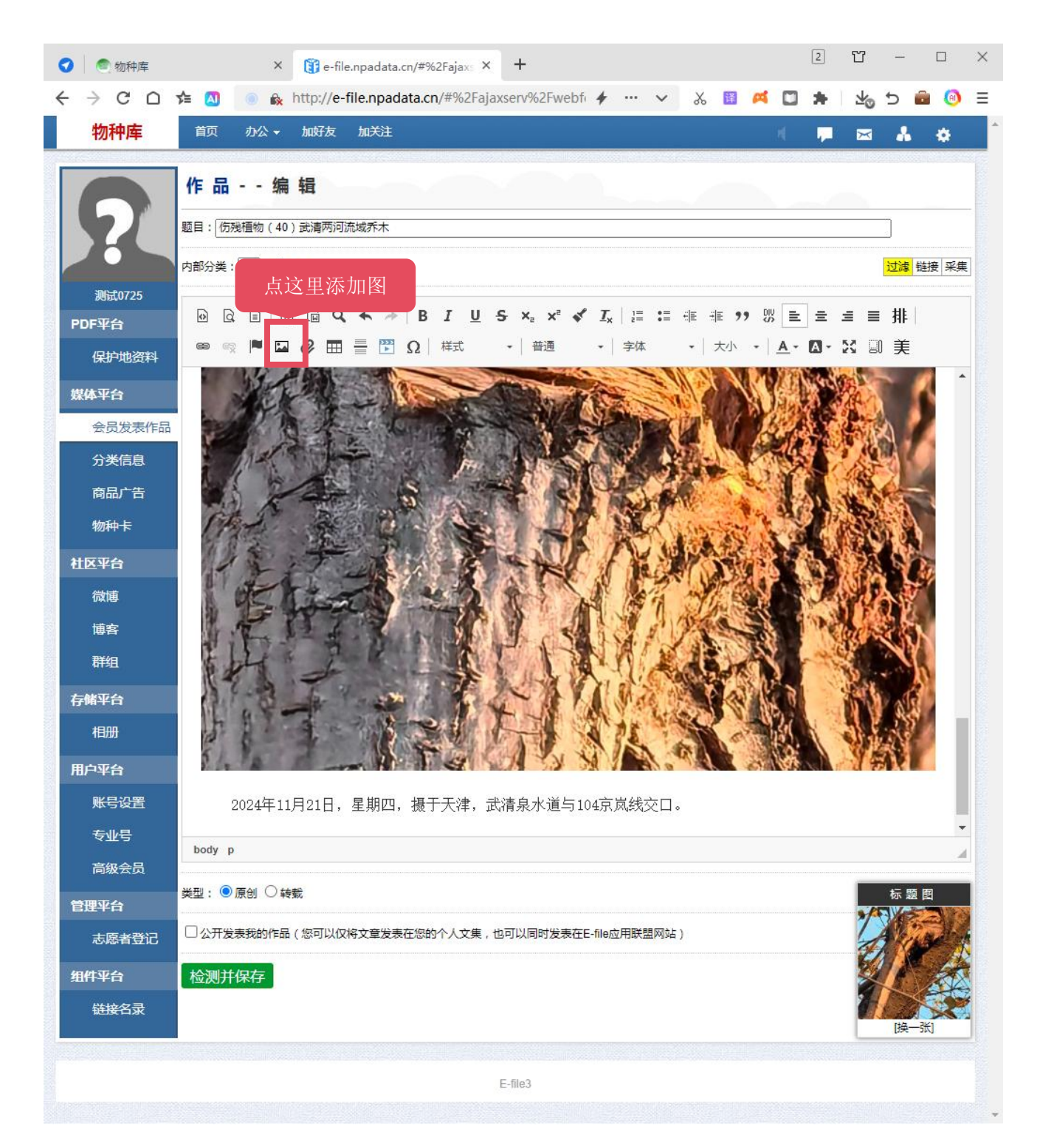

(4)选中"公开发表我的作品",作品类型选择"摄影",选择相应的栏目,再点击"发表到我的网站以及联盟网站"。

| 0 | 💿 物种库             |                                                                                               | × 👔 e                                                    | file.npadata.cn/#%                     | 2Fajaxs ×                            | +                             |         |   |       |          |                           | 2    | Ϋ́  | -    |      | ×      |
|---|-------------------|-----------------------------------------------------------------------------------------------|----------------------------------------------------------|----------------------------------------|--------------------------------------|-------------------------------|---------|---|-------|----------|---------------------------|------|-----|------|------|--------|
| ← | $\rightarrow$ G D | ≴ 🔕 💿                                                                                         | 🔒 http://                                                | e-file.npadata.cn                      | /#%2Faja>                            | kserv%2Fweb                   | ofi 🔶 … | ~ | χ.    | <b>A</b> |                           | *    | ¥₀  | 5    | a 🙆  | Ξ      |
|   | 物种库               | 首页 办公                                                                                         | ▼ 加好表                                                    | ī 加关注                                  |                                      |                               |         |   |       |          | R                         |      | X   | *    | ٠    | 2      |
|   |                   | <ul> <li>一,推荐作品</li> <li>二,出现非治</li> <li>三,禁止发表</li> <li>标签:(最多添加5</li> <li>输入标签文字</li> </ul> | 品如质量低劣<br>去信息(色情<br>市涉密内容。<br>个标签且每个                     | 。,管理员将直接删除<br>1、反党、广告),管<br>标签字数不能超过1( | 信息。<br>理员将直接封<br>0个,敲击回 <sup>1</sup> | <mark>İ杀账号。</mark><br>车键完成一个标 | 签的添加)   |   |       |          |                           |      |     | [换一] | SK)  |        |
|   |                   | 新闻报道<br><u>生态图像乡城</u> 林                                                                       | 知识评论                                                     | 摄影<br>文学                               | 书画视频                                 | 设计制作                          | 其他语言    |   | < 请点: | 选择作      | 品类型                       | !    |     |      |      |        |
|   |                   | □ 生态图像                                                                                        | m随拍                                                      |                                        |                                      |                               |         |   |       |          |                           |      |     |      |      |        |
|   |                   | ○ 鸟类<br>□ 保护地植物                                                                               |                                                          |                                        |                                      | 其他                            |         |   |       |          |                           |      |     |      |      |        |
|   |                   | ○ 早本<br>□ 保护地菌物<br>○ 食用                                                                       | <ul> <li>○ 乔木 ○</li> <li>■随拍</li> <li>菌 ○ 非食用</li> </ul> |                                        | 「日本で                                 |                               |         |   |       |          |                           |      |     |      |      |        |
|   |                   | □ 乡域动物附<br>○ 鸟类                                                                               | ⅲ<br>〇哺乳〇                                                | 爬行 〇 两栖 〇 昆虫                           | 2○鱼类○                                | 其他                            |         |   |       |          |                           |      |     |      |      |        |
|   |                   | <ul> <li>三 乡域植物殿</li> <li>章</li> <li>章</li> <li>三 乡域菌物殿</li> </ul>                            | ∰<br>●乔木 ()<br>Ⅲ                                         | 灌木 〇 藤本 〇 竹粪                           | ◎其他                                  |                               |         |   |       |          |                           |      |     |      |      |        |
|   |                   | ○ 食用<br>□ 海外动物殿                                                                               | 菌 〇 非食用<br>油                                             | 菌                                      |                                      |                               |         |   |       |          |                           |      |     |      |      |        |
|   |                   | ○ 鸟类<br>□ 海外植物殿                                                                               | 〇 哺乳 〇<br>油                                              | 爬行 〇 两栖 〇 昆虫                           | <u>♀○鱼类</u> ○                        | 其他                            |         |   |       |          |                           |      |     |      |      |        |
|   |                   | ○草本                                                                                           | 〇乔木〇                                                     | 灌木 〇 藤本 〇 竹粪                           |                                      |                               |         |   |       |          |                           |      |     |      |      |        |
|   |                   | □ 海外菌物隙                                                                                       | 拍                                                        |                                        |                                      |                               |         |   |       |          |                           |      |     |      |      |        |
|   |                   | 〇食用                                                                                           | 菌○非食用                                                    | 園                                      |                                      |                               |         |   |       |          |                           |      |     |      |      | 迈      |
|   |                   |                                                                                               |                                                          |                                        |                                      |                               |         |   |       | >>>      | $\rangle \rangle \rangle$ | >>>> | >>> | 〉其他  | 1个网站 | 回顶额    |
|   |                   | 发表到我的风                                                                                        | 网站以及耶                                                    | 关盟网站                                   |                                      |                               |         |   |       |          |                           |      |     |      |      | 节<br>一 |
|   |                   |                                                                                               |                                                          |                                        |                                      | E-file3                       |         |   |       |          |                           |      |     |      |      |        |

在"会员发表作品"的作品列表里可以查看或修改、删除已发布的作品。 2、"生态随拍"微信小程序

以手机端微信为例进行说明, 电脑端微信也可使用。

(1) 在微信中搜索"生态随拍",找到"生态随拍"小程序。

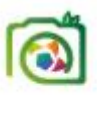

生态随拍

(2) 打开"生态随拍"小程序,点底部的"我的",选择"E-file账号登录", 输入在物种库网站注册过的用户名(即邮箱地址)、密码进行登录。

(3) 登录后, 点底部的"发表", 输入一个标题, 点"确定"。

(4) 点击界面上方的"⊕"号后面的第二个图标"▶▶ 。

(5) 添加图片、写上图片说明。

(6)点界面右上方的"预览发布"按钮,再点"发布作品"按钮,选择栏目, 点界面右上方的"发布"按钮。

发布完成后,可以在"我的-已发布"查看或管理已发布的物种随拍。

通过网页端或小程序发布的图片作品都可以在以下网站页面展示(有 30 分 钟左右的缓存延迟):

物种库网站-本底数据-物种随拍

关注森林网-生态图像-物种图像-物种随拍

生态图像库-物种图像-物种随拍

## 九、发布物种视频作品

视频作品可以通过"生态随拍"微信小程序上传发布。以手机端微信为例进行说明,电脑端微信也可使用。

(1) 在微信中搜索"生态随拍",找到"生态随拍"小程序。

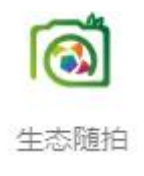

(2) 打开"生态随拍"小程序,点底部的"我的",选择"E-file账号登录", 输入在物种库网站注册过的用户名(即邮箱地址)、密码进行登录。

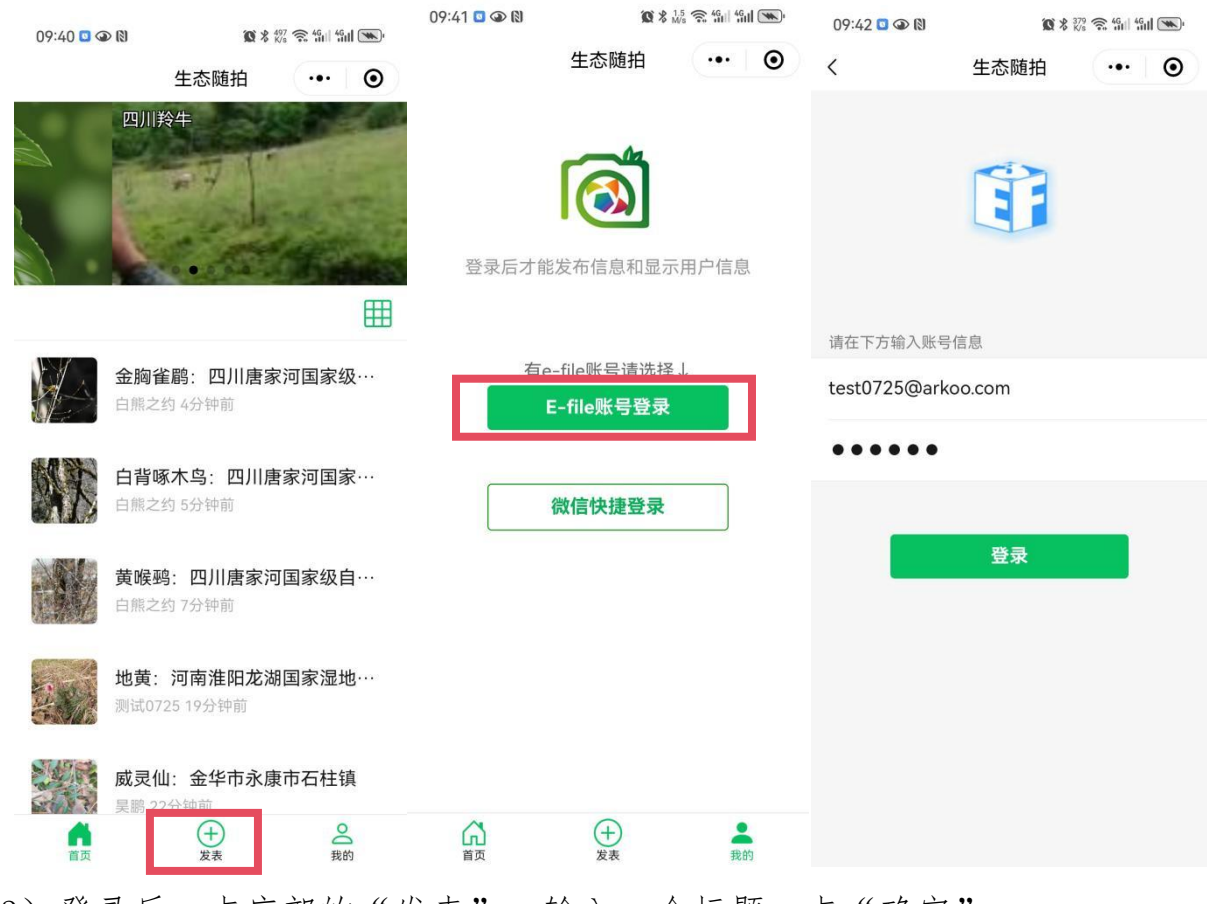

(3) 登录后, 点底部的"发表", 输入一个标题, 点"确定"。

| 08:49 👁 🕅 🕱 | * 225 | Ŝ ∰II 4 | al 🗩 | 08:49 🏵 🚷 🕱 | <b>%</b> ± | 8 🧙 🏭 41 |   |
|-------------|-------|---------|------|-------------|------------|----------|---|
|             | 生态随拍  | •••     | Θ    | 生る          | 。随拍        | (••• ]   | • |
|             |       |         |      | + = 🖬 🗖     | 9          | 预览发      | 布 |
| 淮阳龙湖湿地芦     | 苇     |         |      | 淮阳龙湖湿地芦苇    |            |          |   |
|             | •     |         |      |             |            |          |   |
|             | 确定    |         |      |             |            |          |   |

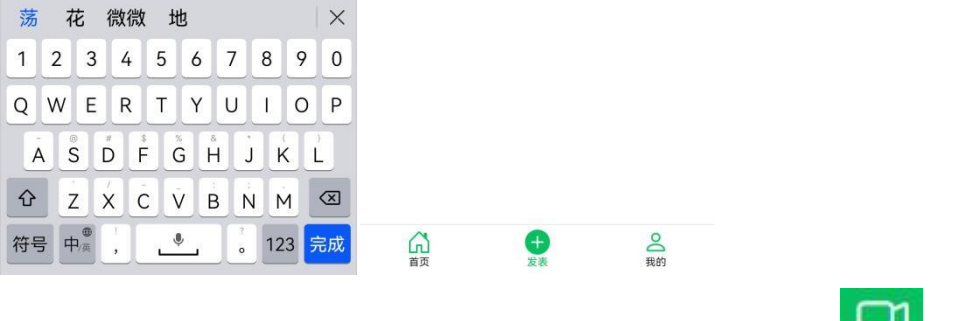

(4) 点击界面上方的"⊕"号后面的第三个图标"□□"。 (5) 上传视频、写上视频说明。

| 08:49 👁 🕅 🗭 |      | * No 🕤 | Gad Kad 🗩 | 08:52 | 1 (I) 🜑 🗑      | 3               | <b>≵</b> 13,1<br>1√s | ͡≎ <sup>46</sup> ul <sup>46</sup> | ıl 🔳 |  |
|-------------|------|--------|-----------|-------|----------------|-----------------|----------------------|-----------------------------------|------|--|
|             | 生态随拍 | ı (    | ••• ••    |       |                | 生态              | 随拍                   |                                   | 0    |  |
|             |      |        | 页览发布      | Đ     |                |                 |                      | 预览发                               | 支布   |  |
| 淮阳龙湖湿地芦     | 苇    |        |           | 淮阳    | 龙湖湿地           | ]芦苇             |                      |                                   |      |  |
|             |      |        |           | ۲     | — 202<br>淮四    | 25年3月2<br>阳龙湖国第 | 24日上午<br>家湿地公        | ,拍摄于<br>园。                        | F ×  |  |
|             |      |        |           |       |                |                 |                      |                                   |      |  |
|             |      |        |           |       |                |                 |                      |                                   |      |  |
|             |      |        |           |       |                |                 |                      |                                   |      |  |
|             |      |        |           |       |                |                 |                      |                                   |      |  |
| r           | 拍摄   |        |           |       |                |                 |                      |                                   |      |  |
|             | 从相册选 | 译      |           |       |                |                 |                      |                                   |      |  |
|             | 取消   |        |           |       | <b>入</b><br>貧页 | 日               | <b>)</b>             | QU<br>我的                          | 2    |  |

(6) 点界面右上方的"预览发布"按钮,再点"发布作品"按钮,选择栏目,

## 点界面右上方的"发布"按钮。

| 08:52 🛱 🏵 🕅          | 10 米 🏭 🕿 🏭 🏭 🎟 🗩 | 08:52 🐬 🎱 🕅 🕱 |      | * 👯 😤 ધ i ful 🍽 | 08:53 🕅 🖓 |                                       | 123 🧙 49ad 49d 🍽    |
|----------------------|------------------|---------------|------|-----------------|-----------|---------------------------------------|---------------------|
| < :                  | 生态随拍 ••• •       | <             | 生态随拍 | (0)             |           | 生态随拍                                  | ••• •               |
| 保存草稿                 | 发布作品             |               | 2    | 发布              |           | ର                                     |                     |
| 淮阳龙                  | <b>这湖湿地芦苇</b>    | ()综合          |      |                 |           | 测试0725区                               |                     |
| 页 测试0725             |                  | 生态视频          |      |                 | 草稿箱       | 已发布                                   | <b>大东河市</b>         |
| 2025-03-30           |                  | 🔵 动物          | _    |                 | -         | ————————————————————————————————————— | 又早列表                |
| 2025年3月24日上<br>湿地公园。 | 午,拍摄于淮阳龙湖国家      | 🕑 植物          | 1    |                 |           | 2025-03-30                            | ×                   |
|                      |                  | () 菌物         |      |                 |           | 美人梅:河南淮阳力<br>2025-03-29               | <sup>这湖国家湿…</sup> × |
|                      |                  | ○ 科教          |      |                 | 14        | to the Complexity and the             |                     |
|                      |                  | ○林草新闻         |      |                 |           | 地黄: 河南淮阳龙<br>2025-03-29               | 湖国家湿… ×             |
|                      |                  | () 旅游         |      |                 |           |                                       |                     |
|                      |                  | ○ 生活          |      |                 |           |                                       |                     |
|                      |                  | 动物肖像          |      |                 |           |                                       |                     |
|                      |                  | 鸟类            |      |                 |           |                                       |                     |
|                      |                  | () 哺乳         |      |                 | ~         | 0                                     |                     |
|                      |                  | 一爬行           |      |                 | 首页        | (十) 发表                                | 我的                  |

发布完成后,可以在"我的-已发布"查看或管理已发布的视频作品。

通过小程序发布的视频作品可以在以下网站页面展示(有 30 分钟左右的缓存延迟):

物种库网站-本底数据-物种视频

关注森林网-生态图像-物种图像-物种视频

生态图像库-物种图像-物种视频

## 十、维护物种专业号

1、在守护员页面-待守护物种中选取您要守护的物种(可选择未注册的物种)。 您可以选择守护濒危物种、也可以守护非濒危物种。

2、将选中要守护的物种名称告知管理员,管理员将为您分配该物种的帐号。

3、在物种库登录物种帐号(濒危物种帐号从濒危物种志网站[www.bwwzz.cn]登

录),从左侧"专业号"进入专业号管理页面,更新或完善专业号各栏目信息。

|        | - 我的专业号                                 |
|--------|-----------------------------------------|
| 浅富蔷薇珊瑚 | 振題: 浅寛薔薇珊瑚<br>创建时间: 2025/3/13 20:08:16  |
| 媒体半台   | 网址:qwqwsh.bwwzz.cn                      |
| 会员发表作品 |                                         |
| 分类信息   |                                         |
| 商品广告   |                                         |
| 物种卡    |                                         |
| 社区亚会   | 专业号类型: (生物物种 ▲)                         |
|        | 专业号标题:[浅黛蔷薇珊瑚(最多20字)必填                  |
| 微博     | 标志图片: 选择文件 未选择任何文件                      |
| 博客     | □ 首页文章(此文章将显示在您的首页,可以是网站简介、个人简介或您喜欢的文章) |
| 群组     | 提交                                      |
| 通信平台   |                                         |
| 书信     |                                         |
| 消息     |                                         |
| 存储平台   |                                         |
| 相册     |                                         |
| 用户平台   |                                         |
| 账号设置   |                                         |
| 专业号    |                                         |

4、在其他栏目-守护员中,填写您的姓名、单位。

|                               | <ul> <li>即,有操作均在约30分钟后才能在外部网站显示!</li> <li>请按照要求认真填写!</li> </ul>                  |                                 |
|-------------------------------|----------------------------------------------------------------------------------|---------------------------------|
|                               | 我的专业号                                                                            |                                 |
| 主富蔷薇珊瑚                        | 「「「「「「「」」、「「「」」、「「」」、「「」」、「」、「」、「」、「」、「」                                         |                                 |
| 本平台                           | 创建时间: 2025/3/13 20:08:16<br>网址: awawsh.bwwzz.cn                                  | 3344                            |
|                               |                                                                                  |                                 |
| 会员发表作品                        |                                                                                  | 13 16 18 1                      |
| 会员发表作品<br>分类信息                |                                                                                  |                                 |
| 会员发表作品<br>分类信息<br>商品广告        |                                                                                  |                                 |
| 会员发表作品<br>分类信息<br>商品广告<br>物种卡 | <b>专业号首页</b> 文章分类 照片专辑 首页内容更新 基本信息 形态特征 生活习性 栖息分布                                | 其他栏目 ▼<br>其他栏目                  |
| 会员发表作品<br>分类信息<br>商品广告<br>物种卡 | 专业号首页         文章分类 照片专辑 首页内容更新 基本信息 形态特征 生活习性 惯息分布           专业号美型:         生物物种 | <b>其他栏目 マ</b><br>其他栏目 マ<br>対称历史 |

5、参考本指南第七部分发布物种资讯。

十一、常见问题

1、如何收藏物种库网站?

物种库的网址是: <u>www.npadata.cn</u>,在电脑端,你可以将网页添加到书签; 在手机端,您可以将网页添加到手机桌面,具体操作参见:<u>arkoo.com/u/?c=fERfia</u>。 2、上传物种卡时,如何自动出现经纬度和时间?

你可以在手机相机里开启位置信息权限,上传图片时,系统可以自动从图片的 EXIF 信息里读取经纬度信息和拍摄时间。

#### 3、上传视频有什么限制?

上传的视频大小压缩后限制为 30M 以内,如果提示文件过大,可适当剪辑视频,一般将时长控制在 3 分钟以内。在电脑端,上传的视频不会在本地压缩,您可以用视频编辑软件压缩后上传,或者优先从手机端上传。

#### 4、如何加入多个专业志愿服务团队?

物种志愿者通过摄影、摄像、绘画和写作四种方式记录动物、植物和菌物, 按照物种保护的性质获得"三员四师"七种身份,物种观察员、物种守护员、物 种巡护员、物种摄影师、物种摄像师、物种画师或物种作家。如果需要增加或变 更身份,请联系管理员。

#### 5、没有邮箱怎么办?

如果您有 QQ, 您可以使用 QQ 邮箱(即您的 QQ 号+@qq.com, 如: 185856486@qq.com)。如果没有 QQ,您可以在 126.com 注册一个新的邮箱。

#### 6、如何找回密码?

在登录页面,点击"忘记密码了?",输入您的邮箱地址,系统将会重置您 的密码,并发送到您的邮箱,在邮件中查收新的密码进行登录。

#### 7、没有收到激活邮件怎么办?

可能邮件被误拦截,请在邮箱的"归档邮件"、"广告邮件"等处找一找。

如果找不到,请联系管理员。

8、双碳基础义务的"上传动植物照片"与物种巡护员的"发布物种随拍"有什 么区别?

两者的操作方法基本一致,作品要求不一样。物种巡护员对随拍的质量、描述、标题规范要求更高,详见: www.npadata.cn/patroler-join.html

十二、联系我们

QQ: 468780427

微信: 1zx2101

邮箱: 1zx6498@126.com